# Wireless Linear CCD Barcode Scanner **Programming Guide**

Model 178495

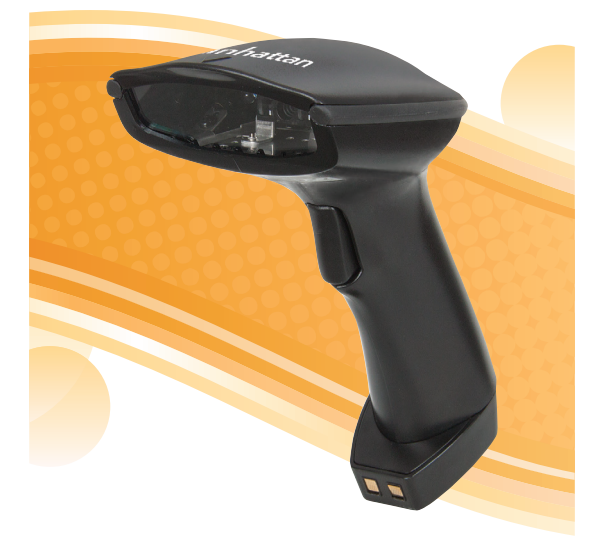

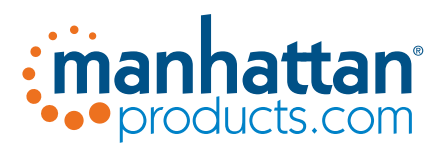

# manhattanproducts.com

MH-178495\_UM-0418\_REV-5.01

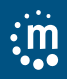

# **Before You Begin**

Read through this manual carefully before using the product and operate it according to the manual. Keep it in an easily accessible location for future reference.

Do not disassemble the device or remove the seal label from the device. Doing so will void the Manhattan product warranty.

All pictures in this manual are for reference only. The actual product may differ. Manhattan reserves the right to make changes to any software or hardware to improve reliability, function, or design at any time without notice. The information contained herein is subject to change without prior notice.

No user, corporation or individual, shall duplicate, in whole or in part, distribute, modify, decompile, disassemble, decode, reverse engineer, rent, transfer or sublicense such software without prior written consent from the copyright holders.

This manual is copyrighted. No part of this publication may be reproduced, distributed or used in any form without written permission from Manhattan Products.

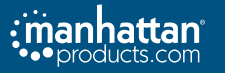

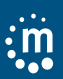

#### **TABLE OF CONTENTS**

| Chapter 1: Getting Started 4                |
|---------------------------------------------|
| Barcode Overview and Scanning Procedure 4   |
| Scanner Parameters 4                        |
| Chapter 2: Scanner Configuration Overview 5 |
| Flow Chart and Instructions5                |
| Factory Defaults & Custom Settings5         |
| Chapter 3: Getting Connected 6              |
| Set up the Cradle                           |
| Pair the Cradle to the Scanner              |
| Pair the Scanner to Another Device7         |
| Chapter 4: Scanner Configuration 8          |
| Main Settings                               |
| Chapter 5: Interface and Data Retention     |
| Interface Selection                         |
| Inventory Function9                         |
| Out of Range Function9                      |
| Reading Selection Mode10                    |
| Chapter 6: Communication Parameters 11      |
| Serial Mode Parameters11                    |
| Keyboard Wedge Mode Parameters13            |
| Output Characters Parameters                |
| Wand Emulation Mode Parameters16            |
| Chapter 7: Barcode Types 17                 |
| Symbologies Selection17                     |
| UPC/EAN/Jan Parameters                      |
| Code 39 Parameters23                        |
| Code 128 Parameters24                       |
| Interleave 25 Parameters26                  |
| Industrial Parameters27                     |
| Matrix 25 Parameters29                      |
| Codabar/NW7 Parameters                      |
| Code 93 Parameters                          |
| Code 11 Parameters32                        |
| MSI / Plessey Code Parameters               |
| Code 2 of 6 Parameters                      |
| Telepen Parameters                          |
| GS1 Data bar                                |
| Chapter 8: Miscellaneous Parameters         |
| Language Selection                          |
| Barcode ID                                  |
| Reading Level                               |
| Accuracy                                    |
| Buzzer Tone                                 |
| Indicator LED ON/OFF (SV700 only)43         |
| Continuous-Reading-Mode Sensitivity         |
| Notebook Function                           |
| Reverse Output Characters                   |
| Setup Insertion                             |
| Appendix A 51                               |
| Decimal Value Table                         |
| Appendix B 52                               |
| ASCII Table                                 |
| Appendix C 56                               |
| Function Key Table56                        |
| Main Settings 57                            |

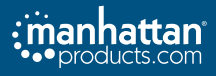

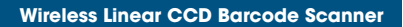

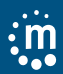

# **Chapter 1: Getting Started**

The Manhattan Wireless Linear CCD Barcode Scanner is an advanced and versatile decoding tool for barcoding systems. It works with a variety of bar code types, reading devices, and computer interfaces. In its default state, it can discern about 20 different symbologies.

#### Barcode Overview and Scanning Procedure

Manual scanning mode:

- 1. Press and hold the trigger button.
- Position the center of the codes under the light, and move the scanner between the codes to find the best scanning distance.
- 3. Decoding (reading) is complete when the buzzer sounds and the lights turn off. Codes are transmitted to the host.

**Note**: Find and maintain the right reading distance from the same types of barcodes to increase scanning success.

#### Scanner Parameters Physical Parameters

| Parameter                              | Value                                                                           |  |  |
|----------------------------------------|---------------------------------------------------------------------------------|--|--|
| Weight—Scanner/Cradle                  | 0.2 kg (0.44 lbs.) / 0.1 kg (0.22 lbs.)                                         |  |  |
| Device Dimensions —<br>Scanner/ Cradle | 18.3 x 9 x 7 cm (7 x 3.5 x 2.76 in.) /<br>19 x 9.5 x 4 cm (7.5 x 3.7 x 1.6 in.) |  |  |
| Material                               | ABS and rubber                                                                  |  |  |
| Color                                  | Black                                                                           |  |  |
| Interface                              | RJ45 to RS232/Wireless                                                          |  |  |
| Scanning Mode                          | Trigger mode                                                                    |  |  |
| Battery type                           | Li-ion battery 1100 mAh                                                         |  |  |
| Power Supply                           | USB/RJ45                                                                        |  |  |

#### **Performance Parameters**

| Parameter         | Value                                                                                                    |  |  |  |
|-------------------|----------------------------------------------------------------------------------------------------|--|--|--|
| Reading Indicator | Tone and LED                                                                                                    |  |  |  |
| Decode Capability | UPC/EAN/JAN, EAN128 Code, Code<br>39, Code 39 Full ASCII, Code 32/Italian<br>Pharmacy, Code 128, Codabar/MW7,<br>Interleave 25, Industrial 25, MSI/PLESSEY,<br>Telepan, Code 93, Code 11, China<br>Postage, GS1 DataBar (RSS code), Code<br>26, LCD25 |  |  |  |
| Reads per charge  | 8,000 (continuous)                                                                                                    |  |  |  |
| Wireless Range    | 80 m (264 ft., line of sight)                                                                                                    |  |  |  |

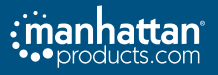

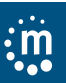

#### **User Environment**

| Environment           | Value                       |  |  |
|-----------------------|-----------------------------|--|--|
| Operating Temperature | 0 to 50°C (32 – 122°F)      |  |  |
| Storage Temperature   | -20 to 60°C (-4 – 140°F)    |  |  |
| Relative Humidity     | 20% to 95% (non-condensing) |  |  |

# Chapter 2: Scanner Configuration Overview Flow Chart and Instructions

- 1. Scan the Start Configuration barcode.
- 2. Scan all necessary barcodes for settings you want to enable.
- 3. Scan End of Configuration to end the programming.
- Permanently save the settings you programmed by scanning the "Save Parameters" barcode.
- 5. To go back to the Default Settings, scan the "Set All Defaults" barcode

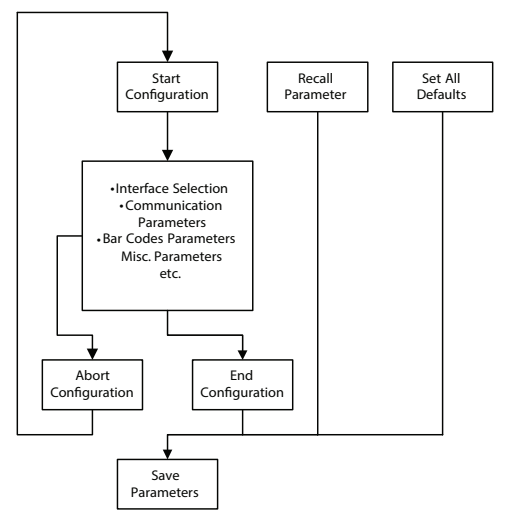

# **Factory Defaults & Custom Settings**

The factory default settings are shown with < > in the following sections. Users can create customized settings by following the procedures described in later chapters. To save settings permanently, scan the barcode called "Save Parameters"; otherwise, the settings will not be saved after the decoder is powered off. By scanning "Set All Defaults" barcode, the settings will go back to the factory default settings.

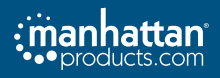

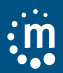

# **Chapter 3: Getting Connected**

The cradle acts both as a charger for the scanner and, if programmed to do so, can be a direct link to report the data from scanned barcodes. To charge the scanner, place it on the cradle.

#### **Before First Use:**

- Charge the scanner for a full eight (8) hours.
- A red LED means the scanner is charging.
- A green LED means the scanner is fully charged. A red LED and beeper mean the scanner needs to be charged.

#### Set up the Cradle

#### Only one cradle can be paired to a scanner at a time.

- 1. Connect the USB to RJ45 cable from your computer to the cradle.
- 2. Connect the power adapter from a power source to the input jack into the cradle.
- 3. Turn on your computer.

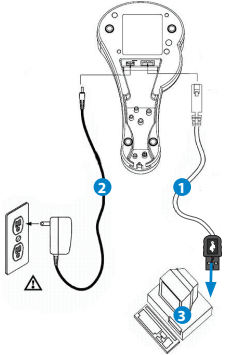

### Pair the Cradle to the Scanner

If paired, the cradle sends scanned data to the computer via cable.

- When the scanner begins the pairing process, it beeps three short times. A blue LED blinks and a long beep will follow. The blue LED flashes slowly.
- · The connection process is complete in about five seconds.
- A continuously lit blue LED means the pairing was successful.
- A blue LED on the scanner and a blinking blue LED on the cradle means the pairing failed.
- 1. Scan the Start Configuration barcode that follows.
- 2. Scan the "SPP Master Mode" barcode.
- Scan the MAC Address Barcode on the bottom of the cradle (as shown below).
- 3. Scan the End Configuration barcode.

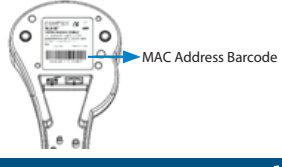

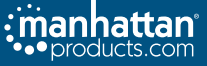

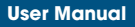

Start Configuration

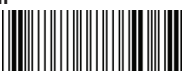

SPP Master Mode

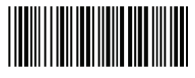

End Configuration

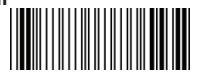

#### Note

 To pair another scanner to the cradle, use that scanner to scan the MAC Address Barcode on the cradle. The first scanner's connection will be interrupted, and the second scanner should connect.

#### Pair the Scanner to Another Device On your device, open the application that allows you to wirelessly pair electronic devices.

Choose one of the methods described below to pair your device.

#### **Emulating a Serial Connection**

- 1. Scan the Start Configuration barcode above.
- 2. Scan the SPP Replica barcode below.
- 3. When prompted, enter the pin (default: 00:00:00).
- 4. When pairing is successful, the blue LED blinks and is followed by a long beep. The blue LED flashes slowly while it finishes setup.
- 5. Scan the End Configuration barcode above.

SPP Replica Mode

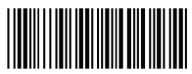

#### **Emulating a USB Connection**

- 1. Scan the Start Configuration barcode above.
- 2. Scan the HID Replica barcode below.
- 3. When prompted, scan the barcodes in the Appendix that reflect the pin.

**HID Replica Mode** 

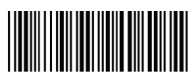

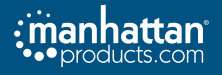

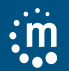

# Chapter 4: Scanner Configuration Main Settings

With the basics of the flow chart from chapter 2 in mind, use the following codes to configure the scanner.

#### **Save Parameters**

The parameter settings will be saved permanently.

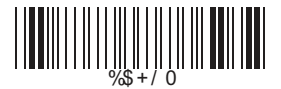

#### **Recall Stored Parameters**

Replace the current parameters by the parameters you saved last time.

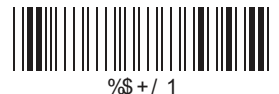

#### Set All Defaults

Set all the parameters to the factory default settings.

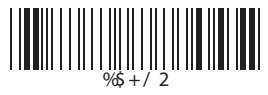

#### **Start Configuration**

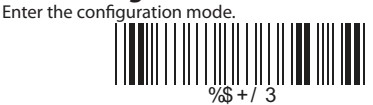

### End Configuration

Exit the configuration mode.

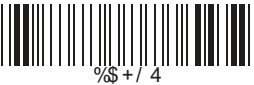

#### **Abort Configuration**

Terminate current programming status.

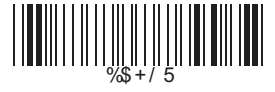

#### **Version Information**

Display the decoder version information and date code.

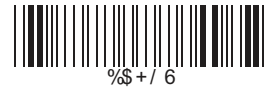

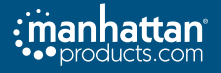

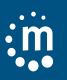

# Chapter 5: Interface and Data Retention Interface Selection

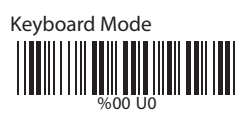

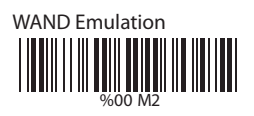

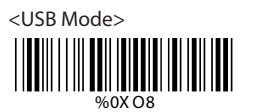

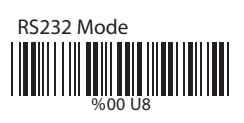

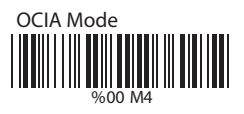

### **Inventory Function**

This function allows the scanner to retain barcode data in the scanner's memory for uploading at a convenient time. Up to 30,000 barcodes (EAN13-size) can be stored.

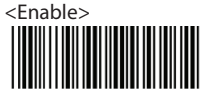

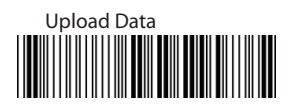

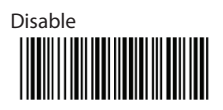

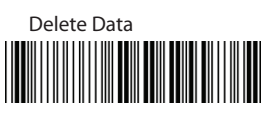

Delete Last Scan

# **Out of Range Function**

This function allows the scanner to retain barcode data when it is out of scanning range. It will upload the data once it reconnects. <Enable>

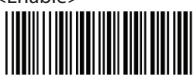

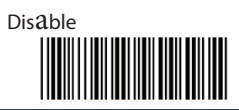

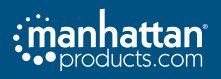

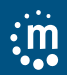

Trigger ON/OFF

# **Reading Selection Mode**

<Good Read OFF>

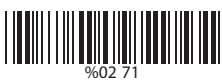

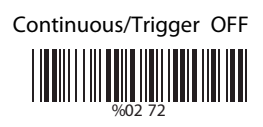

Continuous/Auto Power On

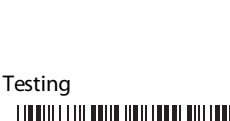

%02 70

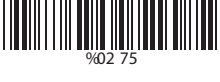

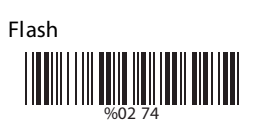

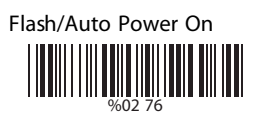

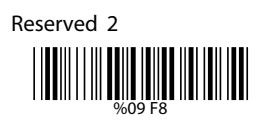

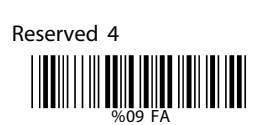

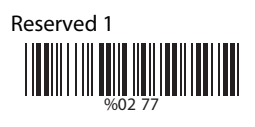

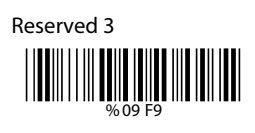

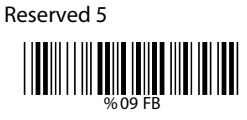

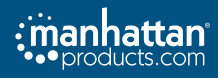

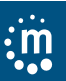

# Chapter 6: Communication Parameters

# Serial Mode Parameters

#### Set up Baud Rate

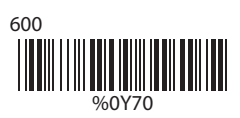

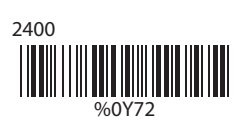

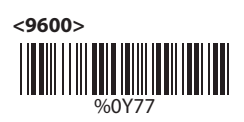

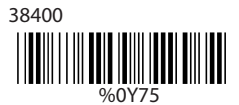

### Set up Data Bits

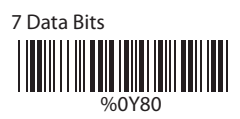

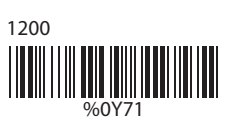

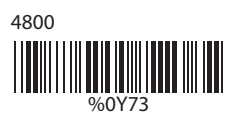

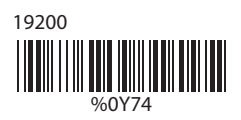

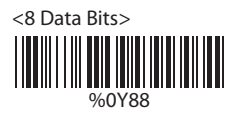

# Set up Stop Bits

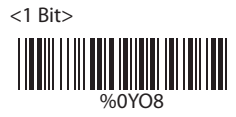

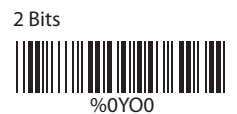

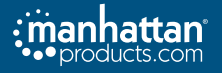

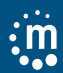

Set Up Parity

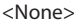

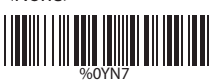

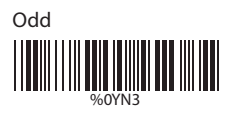

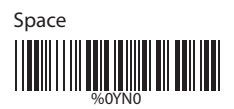

# Handshaking

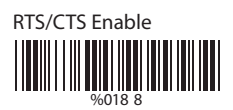

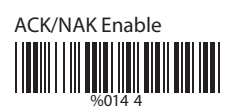

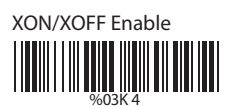

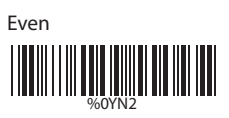

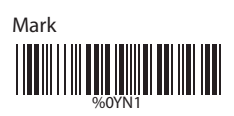

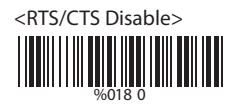

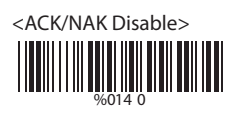

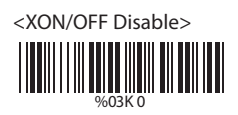

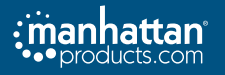

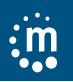

# Keyboard Wedge Mode Parameters Terminal Type

<IBM PC/AT, PS/2>

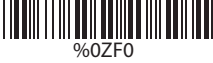

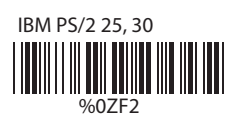

Apple Desktop Bus (ADB)

IBM 122 Key (1)

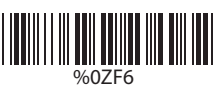

IBM 122 Key (2)

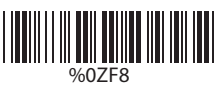

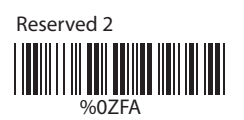

Reserved 4

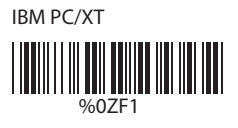

NEC 9800

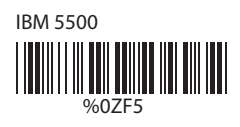

IBM 102 Key

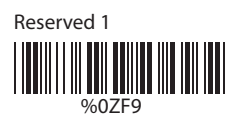

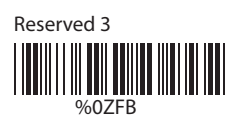

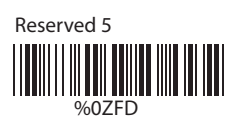

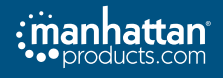

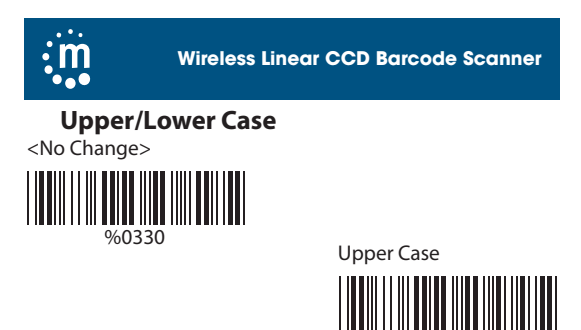

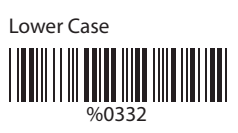

### Send Character by ALT Method

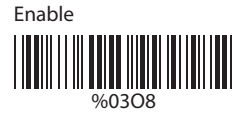

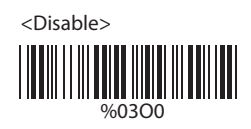

%0331

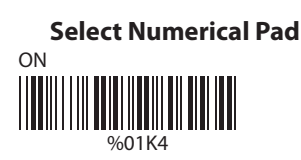

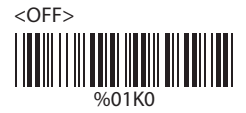

# **Capslock Detection**

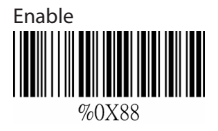

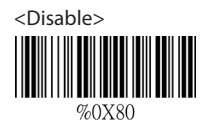

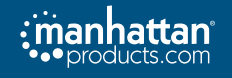

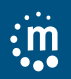

# **Output Characters Parameters**

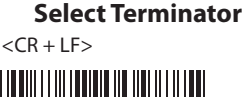

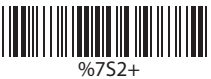

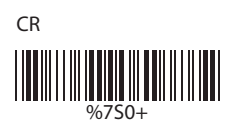

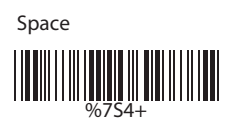

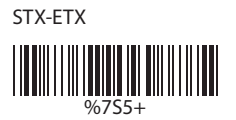

None

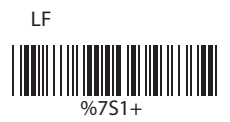

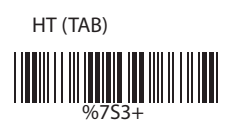

**Time-out Between Characters** 

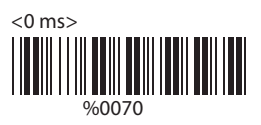

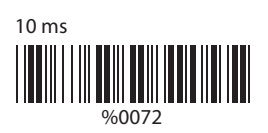

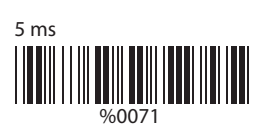

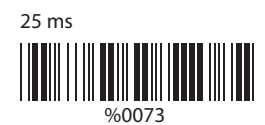

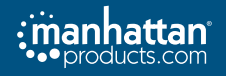

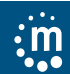

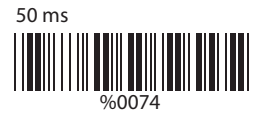

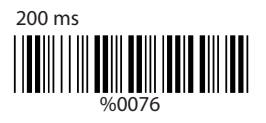

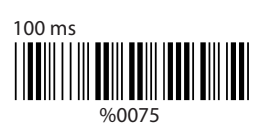

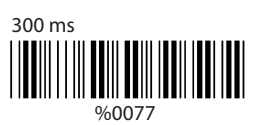

**Wand Emulation Mode Parameters** 

**TTL Level Representation** 

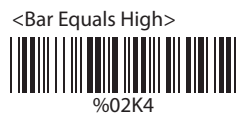

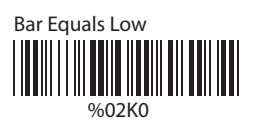

**Scan Speed Selection** 

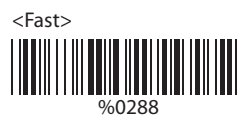

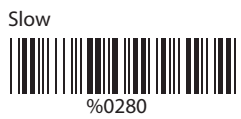

# **Output Format Selection**

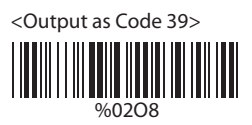

Output as Original Code Format

%0XK4

Output as Code 39 Full ASCII

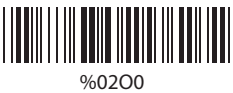

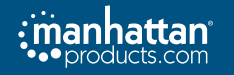

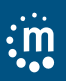

# **Chapter 7: Barcode Types**

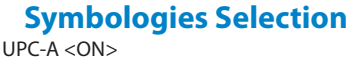

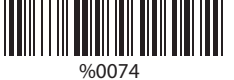

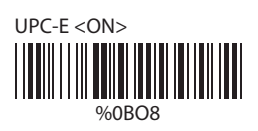

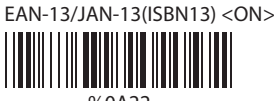

%0A22

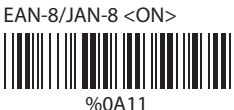

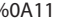

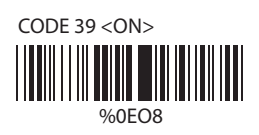

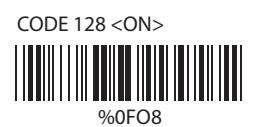

CODABAR/NW7 <ON> %0JO8

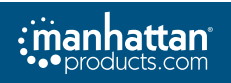

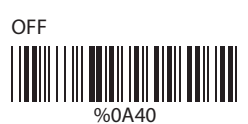

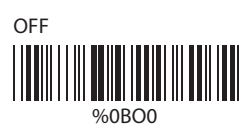

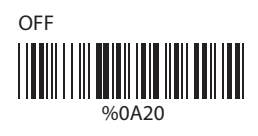

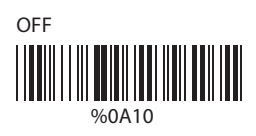

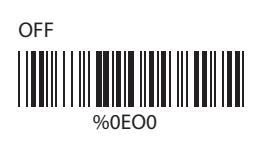

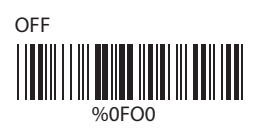

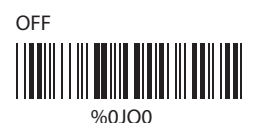

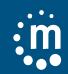

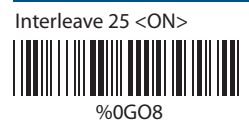

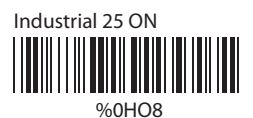

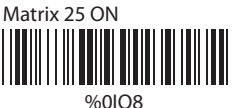

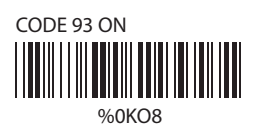

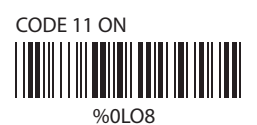

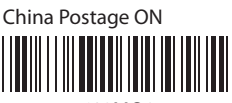

%0M08

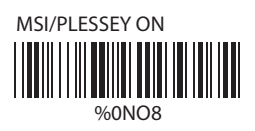

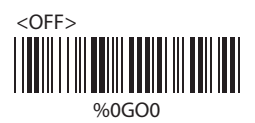

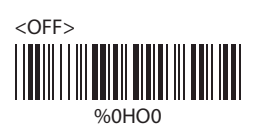

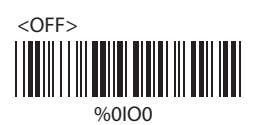

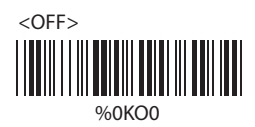

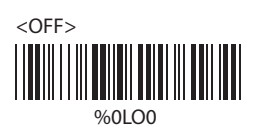

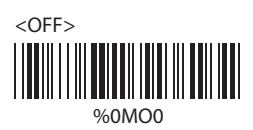

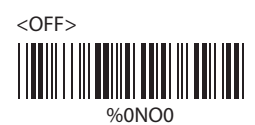

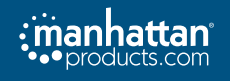

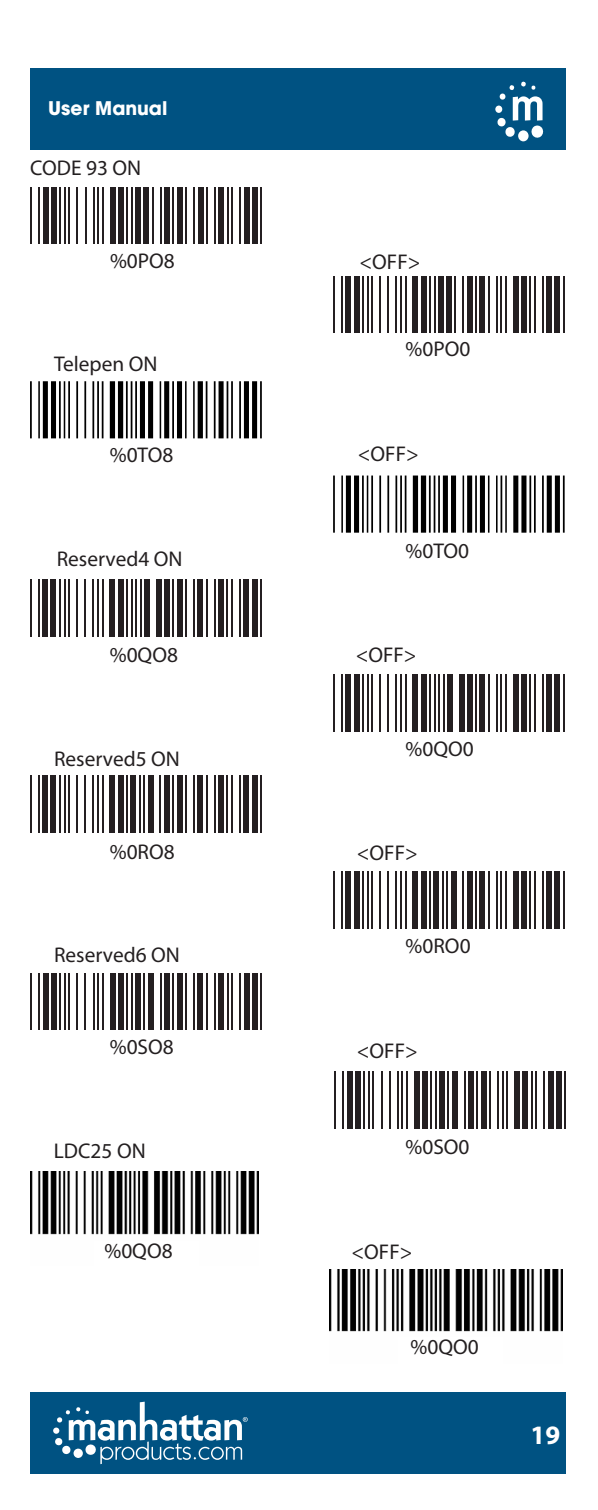

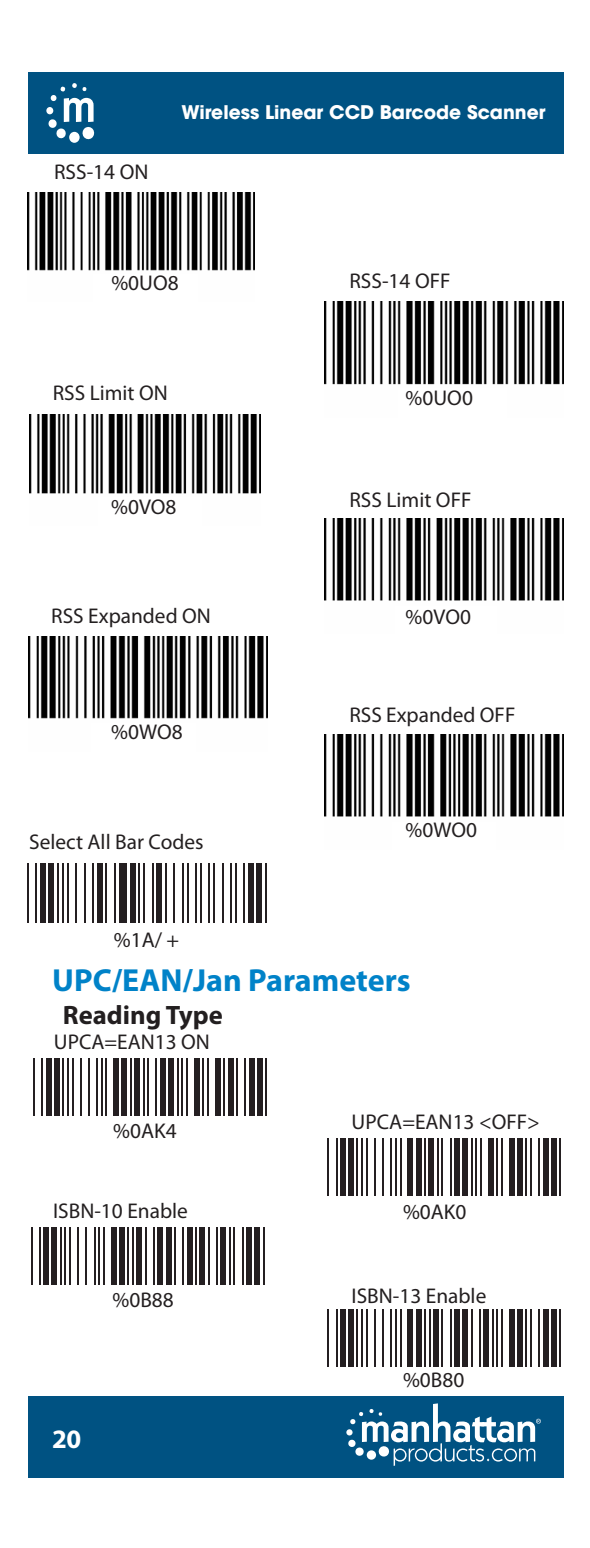

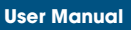

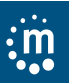

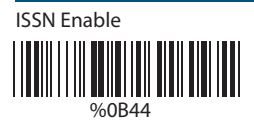

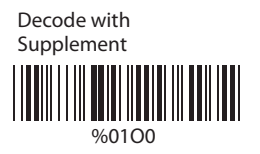

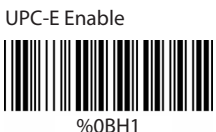

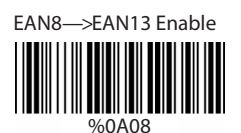

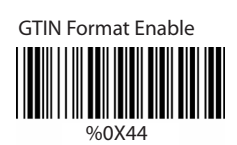

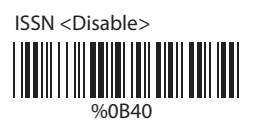

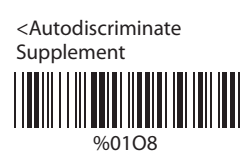

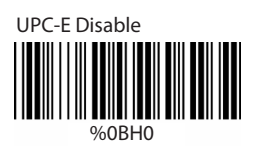

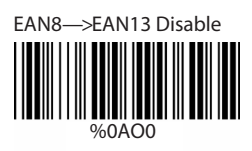

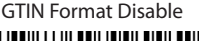

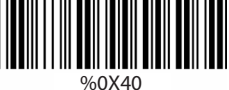

**Supplemental Set Up** <No Transmission> %0B33

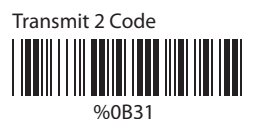

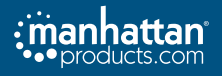

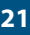

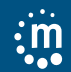

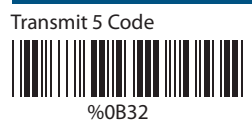

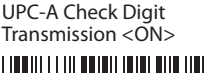

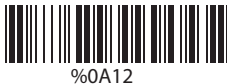

UPC-E Check Digit Transmission <ON>

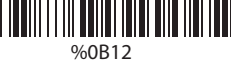

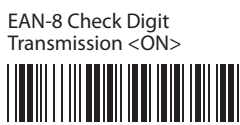

%0A88

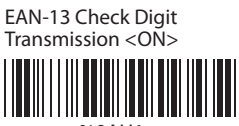

%0AH1

ISSN Check Digit Transmission <ON>

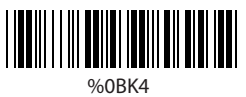

Transmit 2&5 Code

%0B30

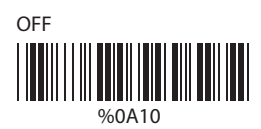

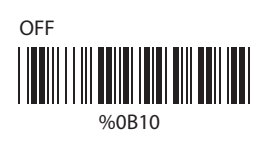

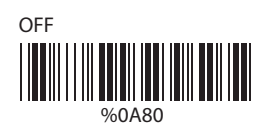

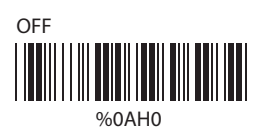

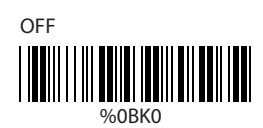

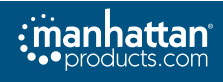

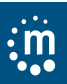

%0EH0

%0E88

Calculate Check Digit & Transmit

%0EM6

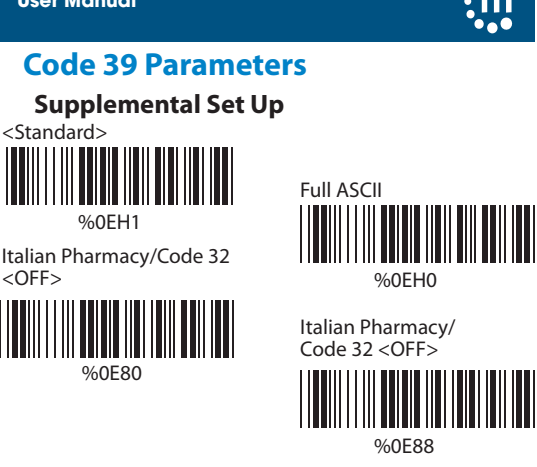

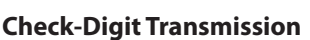

<Do Not Calculate Check Digit>

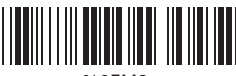

%0EM2

Calculate Check Digit but Do Not Transmit

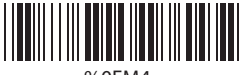

%0EM4

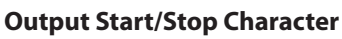

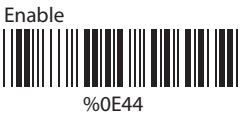

<Disable> %0E40

**Decode Asterisk** 

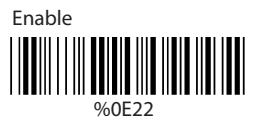

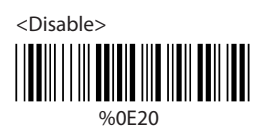

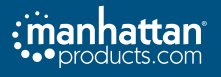

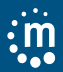

#### Set Up Code Length

Follow the steps below to set a fixed length:

- 1. Scan the barcode containing "Begin" for the desired set.
- 2. Refer to the Decimal Value Tables in Appendix A. Scan the label(s) that represent the length to be read.
- Scan the barcode containing "Complete" for the desired set.

Repeat steps one through three to set additional lengths.

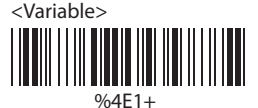

Fix Length (Two Sets Available)

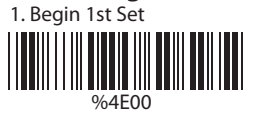

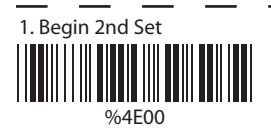

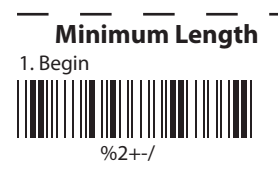

2. Scan Decimal Value (Appendix A)

3. Complete 1st Set

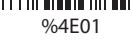

- 2. Scan Decimal Value (Appendix A)
- Complete 2nd Set

%4F02

\_ \_\_\_\_

2. Scan Decimal Value (Appendix A)

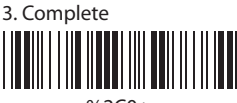

%2C0+

Code 128 Parameters Reading Type UCC/EAN-128 Enable

%4E44

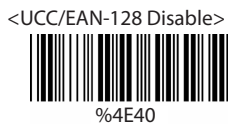

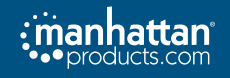

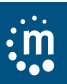

### **Check-Digit Transmission**

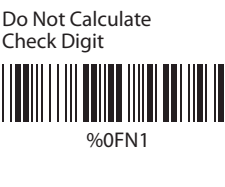

Calculate Check Digit & Transmit

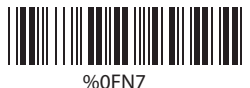

<Calculate Check Digit but Do Not Transmit>

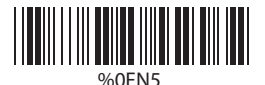

Append FNC2

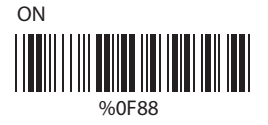

<OFF>

### Set Up Code Length

Follow the steps below to set a fixed length:

- 1. Scan the barcode containing "Begin" for the desired set.
- 2. Refer to the Decimal Value Tables in Appendix A. Scan the label(s) that represent the length to be read.
- 3. Scan the barcode containing "Complete" for the desired set.

Repeat steps one through three to set additional lengths.

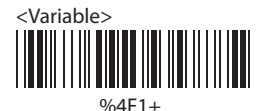

Fix Length (Two Sets Available) 1. Begin 1st Set 2. Scan Deci (Appendix 3. Complete %4F00

 Scan Decimal Value (Appendix A)
 Complete 1st Set

%4F01

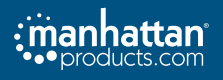

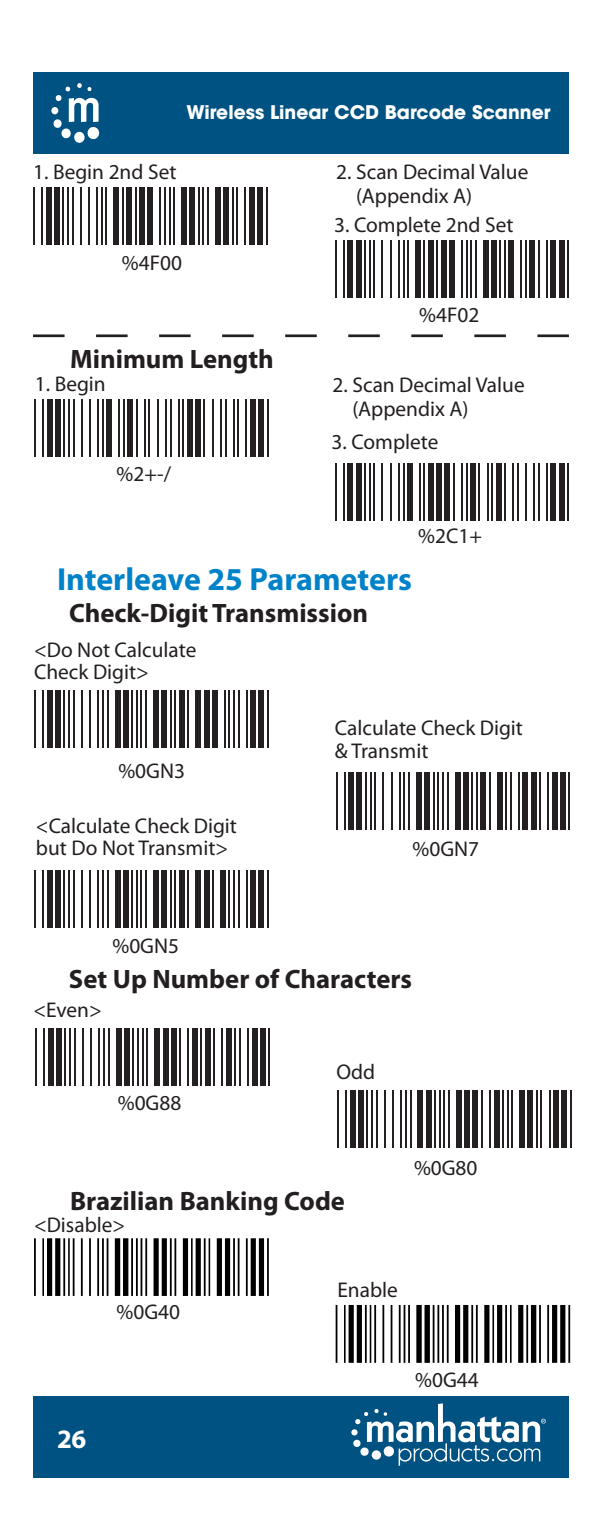

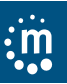

#### Set Up Code Length

Follow the steps below to set a fixed length:

- 1. Scan the barcode containing "Begin" for the desired set.
- 2. Refer to the Decimal Value Tables in Appendix A. Scan the label(s) that represent the length to be read.
- Scan the barcode containing "Complete" for the desired set.

Repeat steps one through three to set additional lengths.

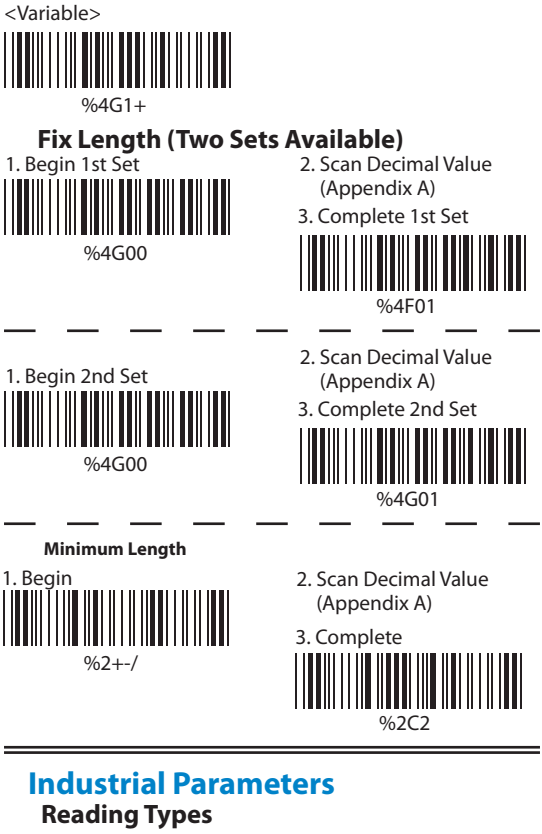

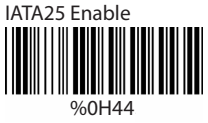

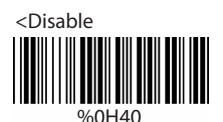

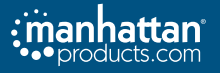

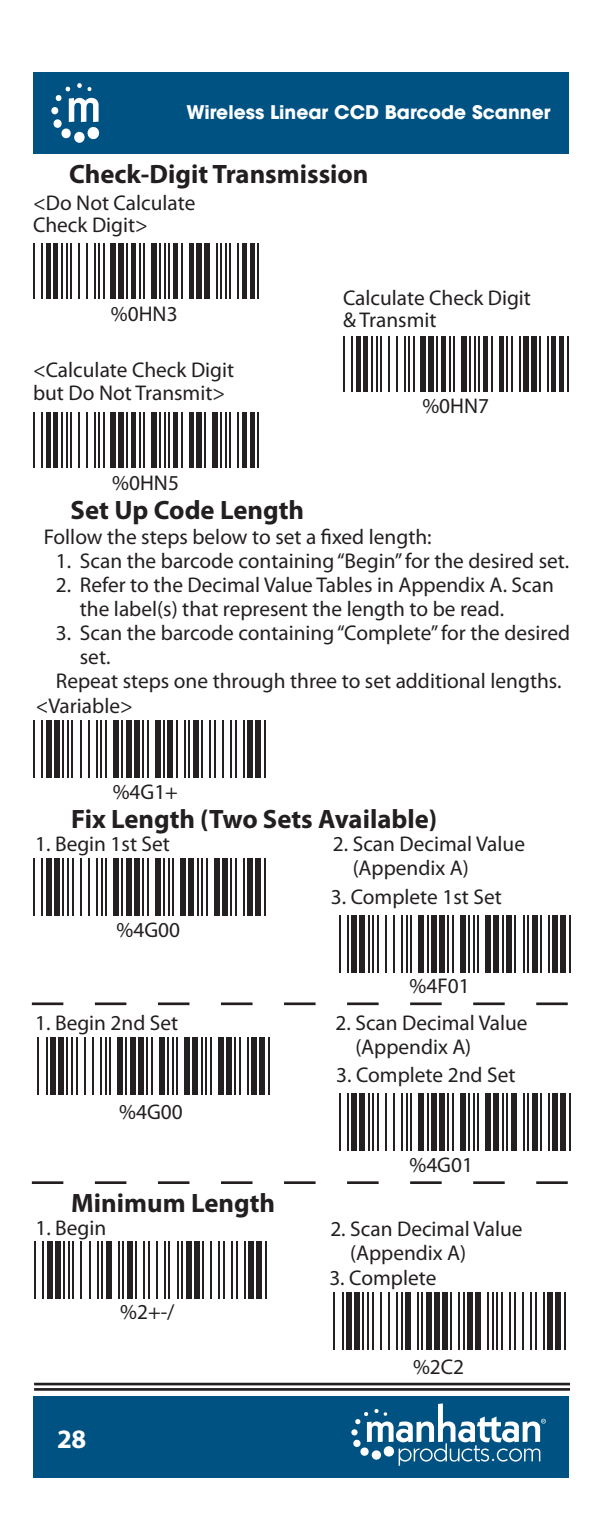

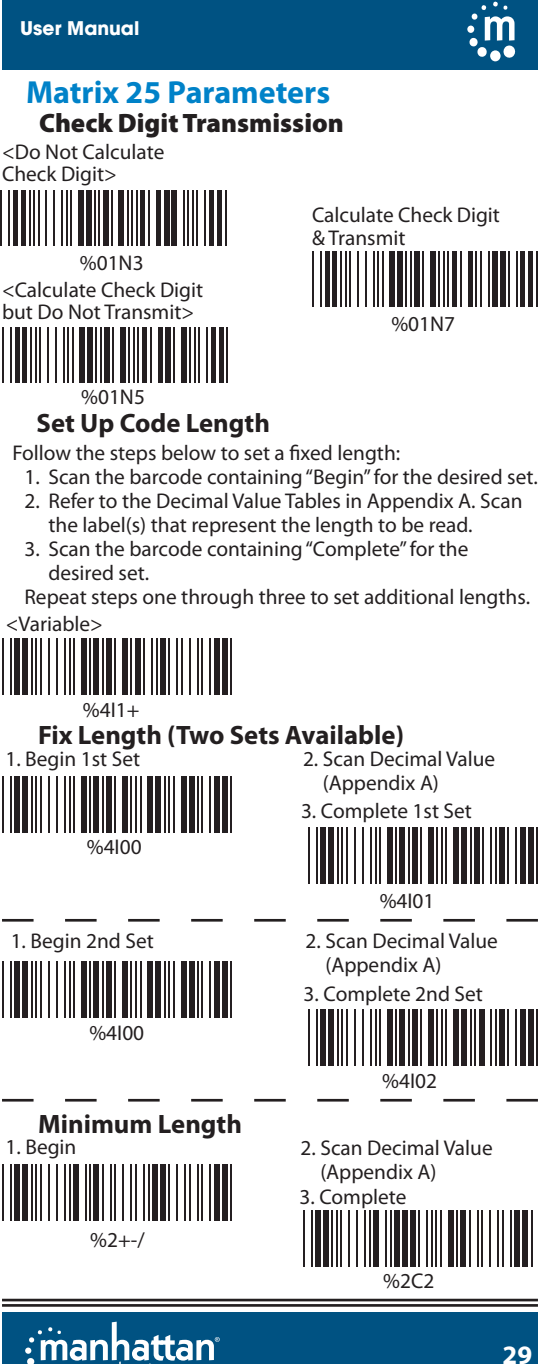

products.com

29

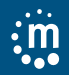

### Codabar/NW7 Parameters Set Up Start/Stop upon Transmission

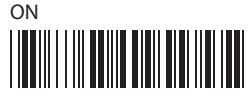

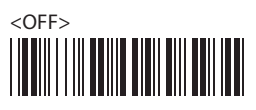

# Transmission Type of Start/Stop <A/B/C/D><Start>

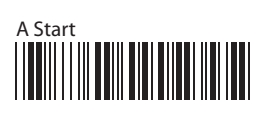

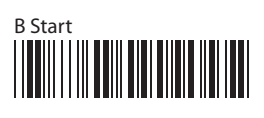

# C Start

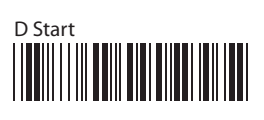

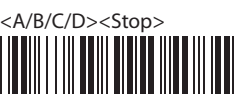

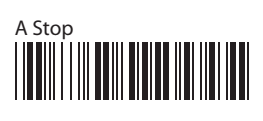

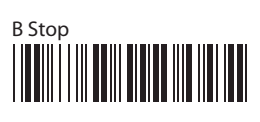

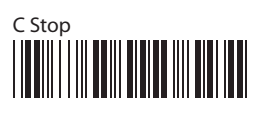

D Stop

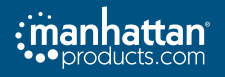

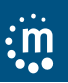

#### Set Up Code Length

Follow the steps below to set a fixed length:

- 1. Scan the barcode containing "Begin" for the desired set.
- 2. Refer to the Decimal Value Tables in Appendix A. Scan
- the label(s) that represent the length to be read.Scan the barcode containing "Complete" for the desired set.

Repeat steps one through three to set additional lengths. </br>

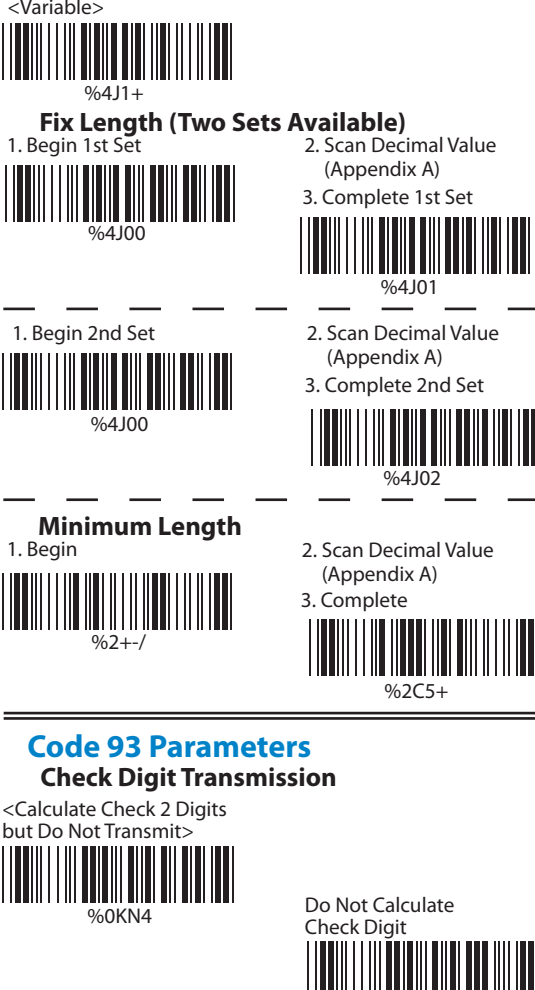

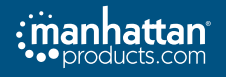

%0KN3

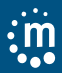

#### Set Up Code Length

Follow the steps below to set a fixed length:

- 1. Scan the barcode containing "Begin" for the desired set.
- 2. Refer to the Decimal Value Tables in Appendix A. Scan
- the label(s) that represent the length to be read.Scan the barcode containing "Complete" for the desired set.

Repeat steps one through three to set additional lengths. <Variable>

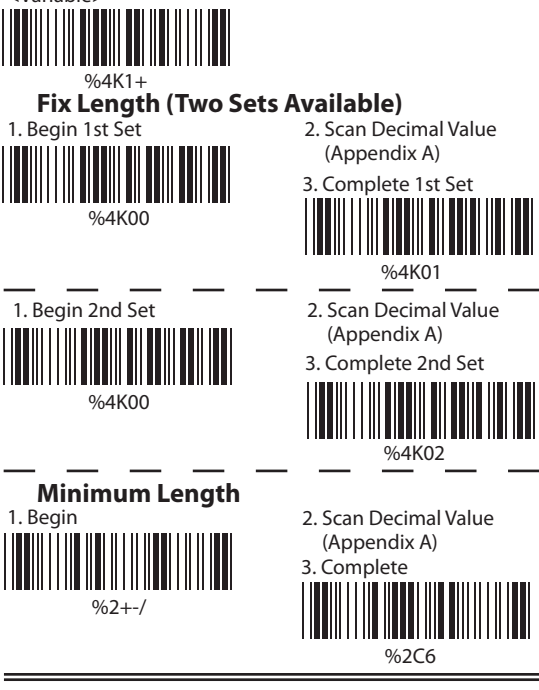

# Code 11 Parameters Check Digit Transmission

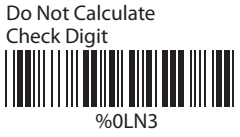

<Calculate Check 1 Digit and Transmit>

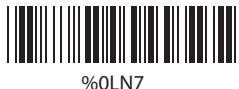

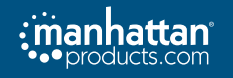

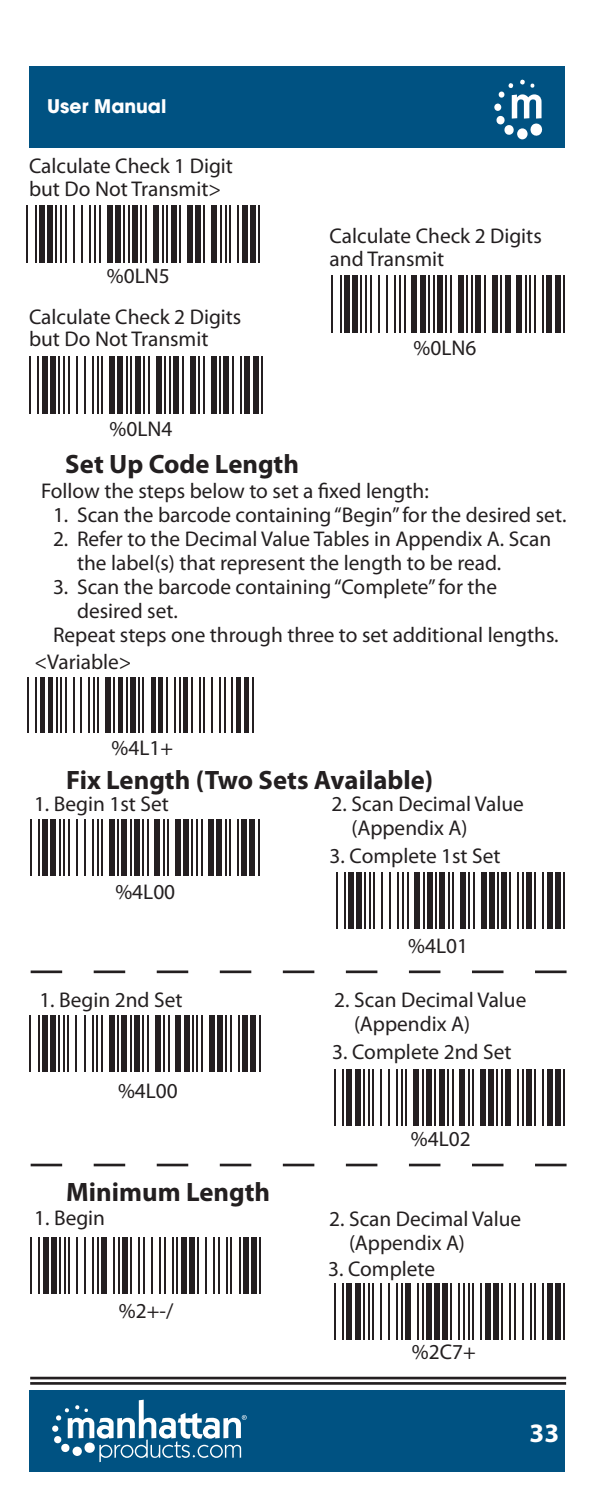

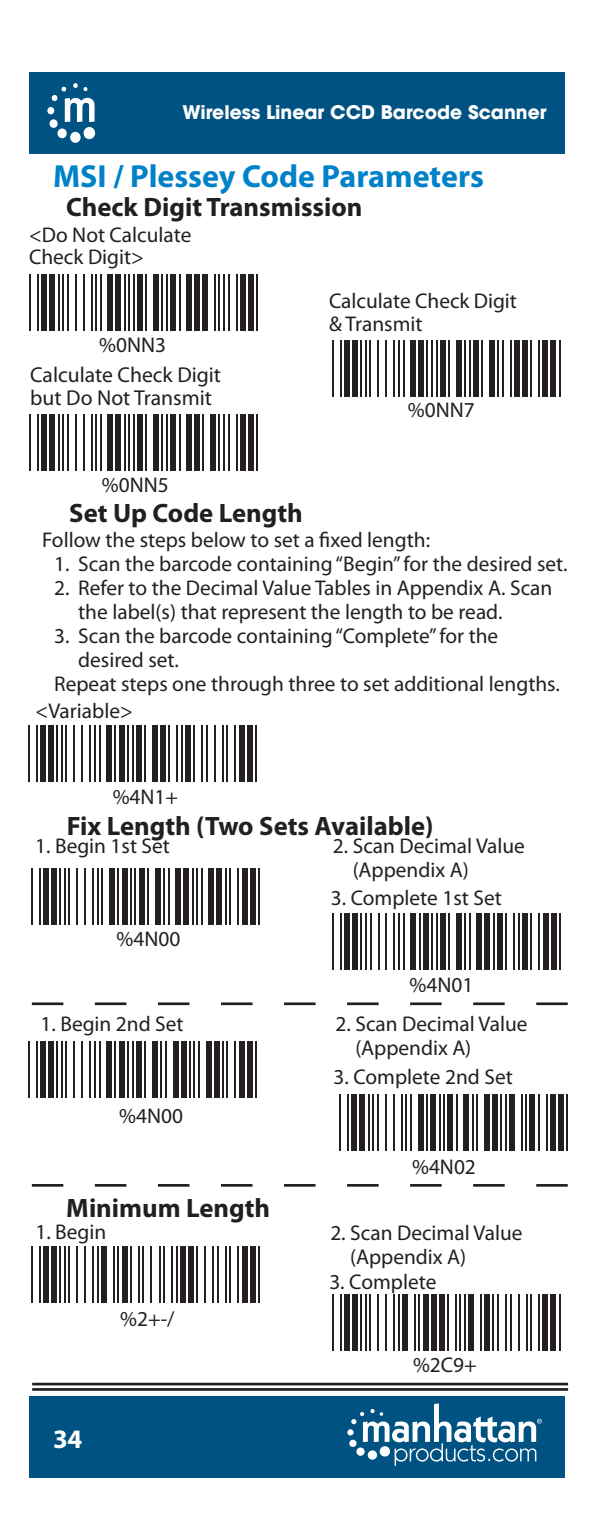

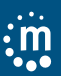

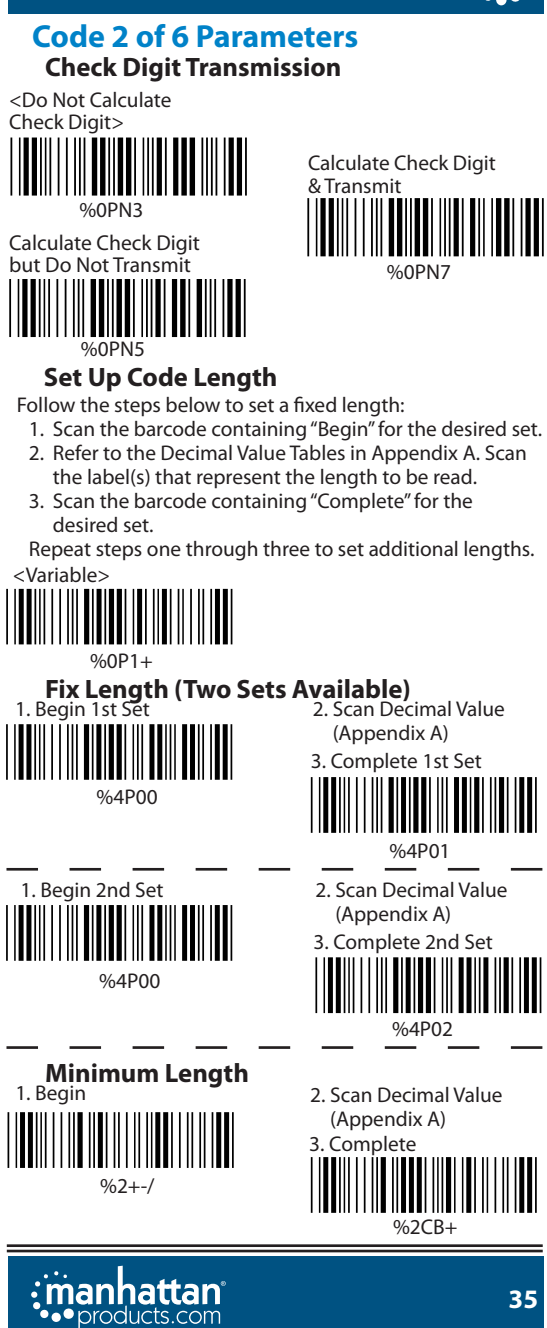

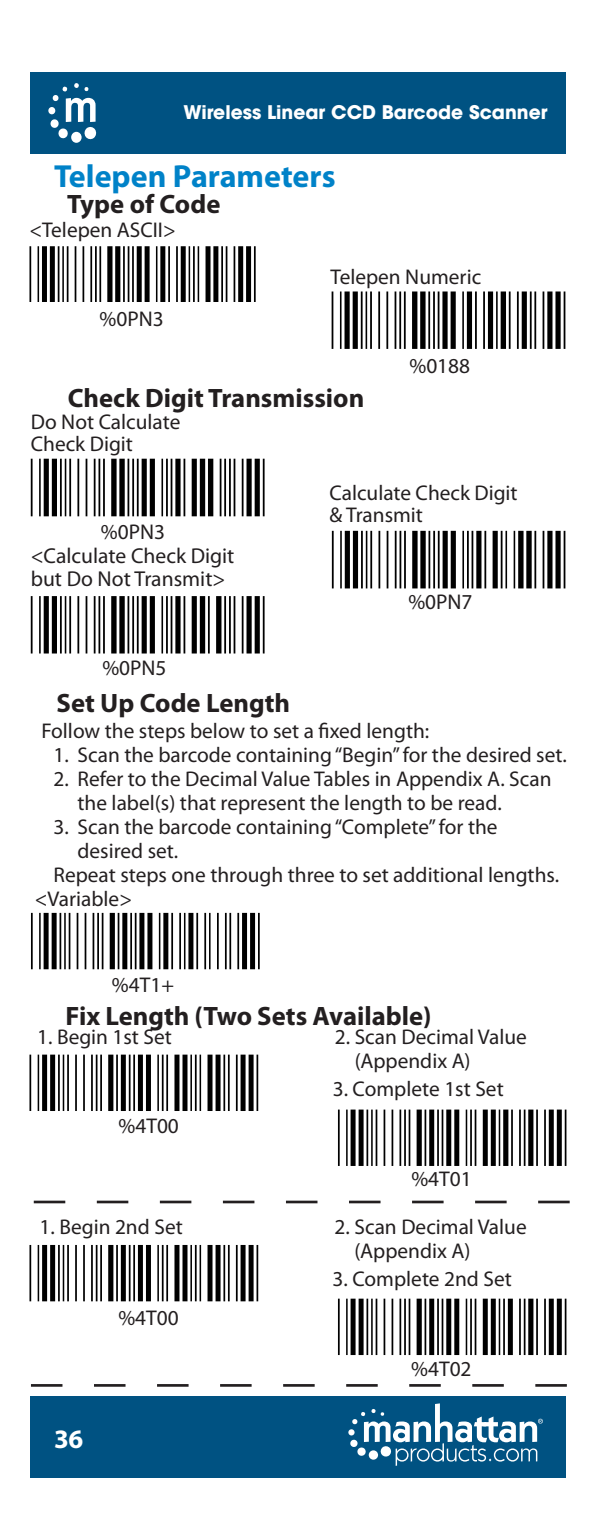

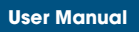

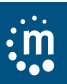

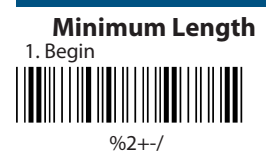

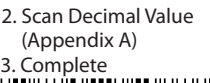

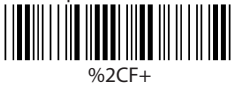

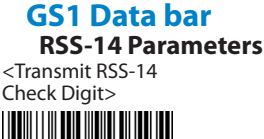

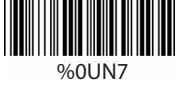

Transmit RSS-14 Application ID

%0U88

Transmit RSS-14 Symbology ID

%0U44

Do Not Transmit RSS-14 Check Digit

%0UN5

Do Not Transmit RSS-14 Application ID

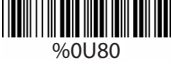

Do Not Transmit RSS-14 Symbology ID

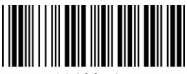

%0U40

#### **RSS Limit Parameters**

<RSS Limit — Transmit Check Digit>

%0VN7

Transmit RSS Limit Application ID

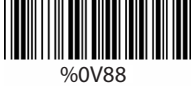

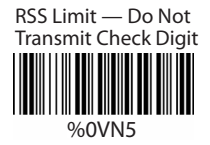

Do Not Transmit RSS Limit Application ID

%0V80

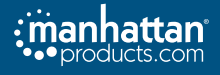

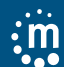

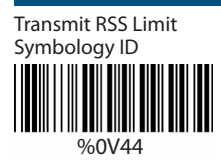

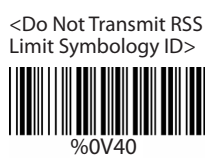

**RSS Expanded Parameters** 

Transmit RSS Expanded Symbology ID

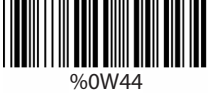

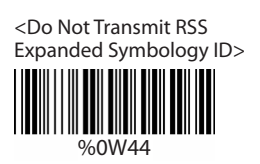

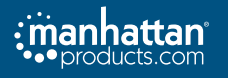

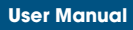

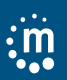

# Chapter 8: Miscellaneous Parameters

# Language Selection

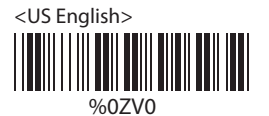

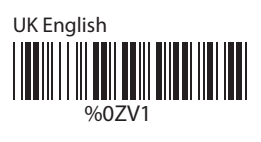

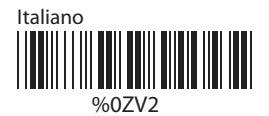

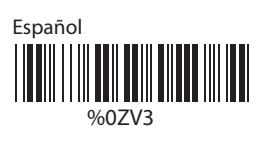

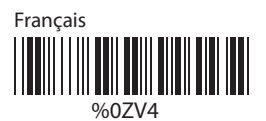

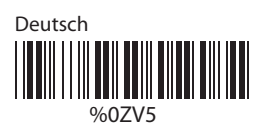

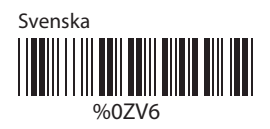

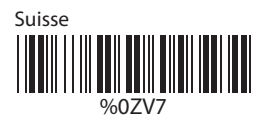

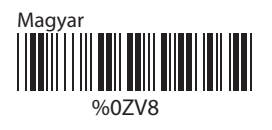

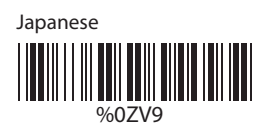

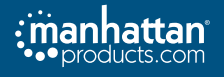

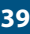

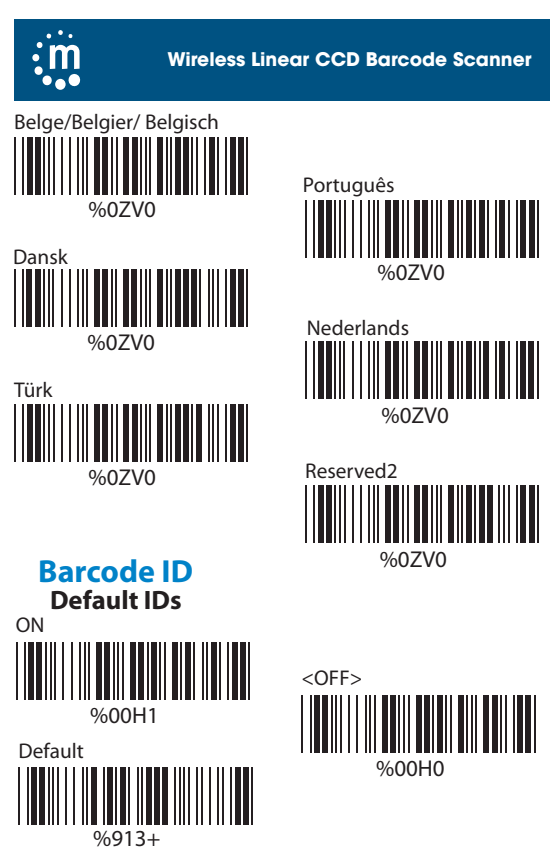

With the Barcode ID function ON, the system adds a leading character to the output barcode string when a code is scanned. The following table shosw barcode type by ID.

| Code Type     | ID | Code Type     | ID |
|---------------|----|---------------|----|
| UPC-A         | А  | UPC-E         | В  |
| EAN-8         | С  | EAN-13        | D  |
| CODE 39       | E  | CODE 128      | F  |
| Interleave 25 | G  | Industrial 25 | Н  |
| Matrix 25     | I  | Codabar/NW7   | J  |
| CODE 93       | К  | CODE 11       | L  |
| China Postage | М  | MSI/PLESSEY   | N  |
| Code 2 of 6   | Р  | LCD25         | Q  |
| Telepen       | Т  | RSS-14        | U  |
| RSS Limit     | V  | RSS Expanded  | W  |

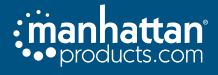

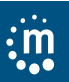

#### User-Defined IDs

To set a unique barcode ID, scan the barcode for the symbology you want to change (see below). Then, scan the ASCII code in Appendix B that represents the desired code ID. NOTE: A user-defined code ID will override a default value. The system will not check for conflicts with other assigned codes. It is possible to have more than two symbologies that have the same code ID.

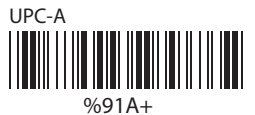

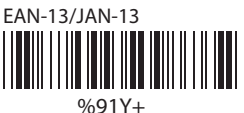

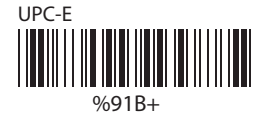

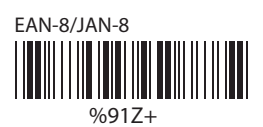

%91F+

**CODE 128** 

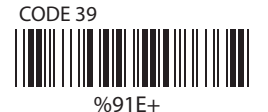

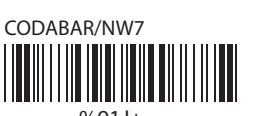

%91J+

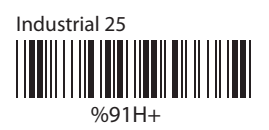

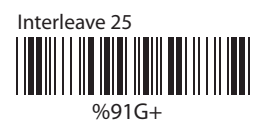

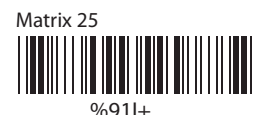

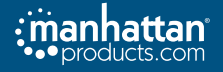

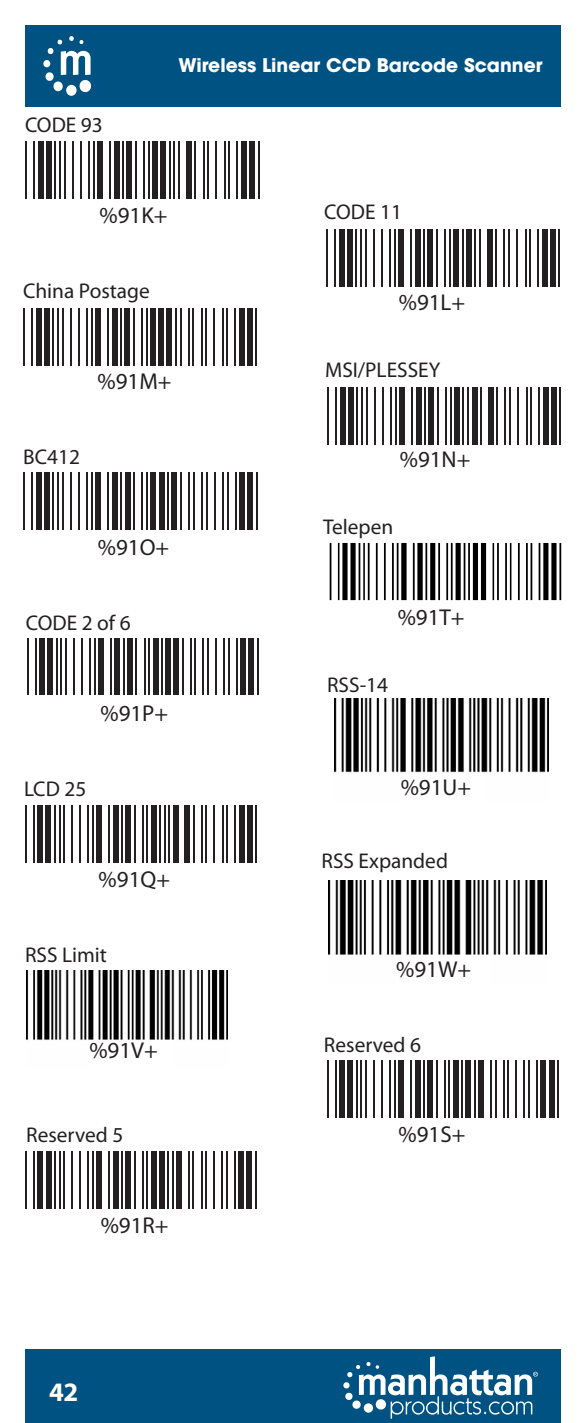

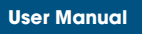

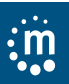

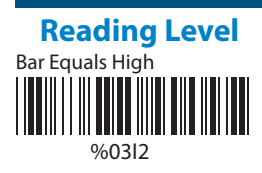

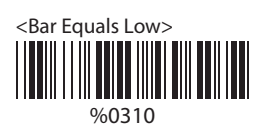

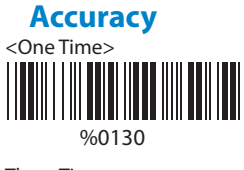

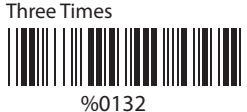

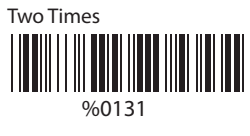

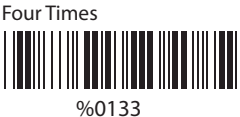

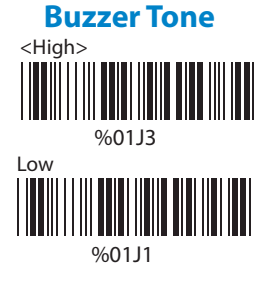

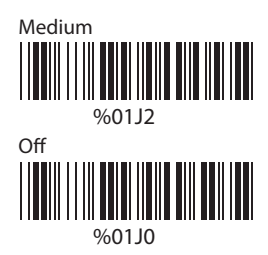

Indicator LED ON/OFF (SV700 only)

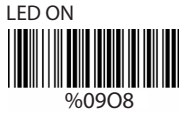

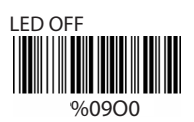

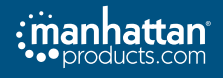

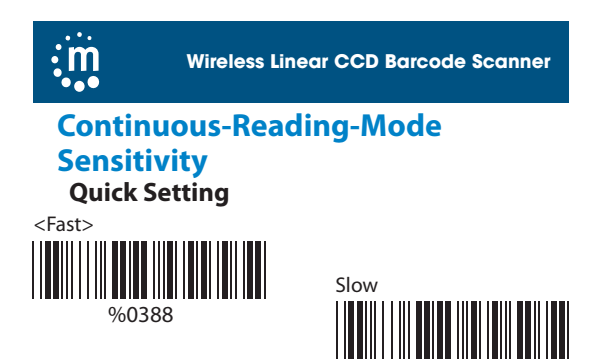

### Same-Symbol Timeout

In Continuous/Flash reading mode, this function sets a delay for rescanning a barcode that is still in the scan field. Users can define values from 1 – 50 (100 ms to 5 seconds respectively, graded in 100 ms increments (default is 3 [0.3 s]).

#### **To Set Up Timeouts**

- 1. Scan the "Begin" barcode.
- Refer to the Decimal Value Tables in Appendix
   A. Scan the label(s) that represent(s) the desired timeout duration, which range from 1 to 50.
- Scan the "Complete" barcode.
- 1. Begin

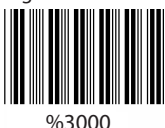

Scan Decimal Value 1

 50 (Appendix A)

%0380

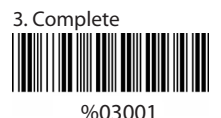

Notebook Function

%0344

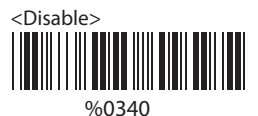

**Reverse Output Characters** 

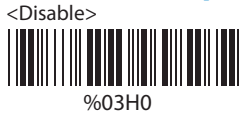

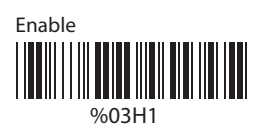

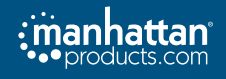

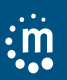

# **Output-Character Deletion**

#### To Set Up Deletion of Output Characters

- 1. Scan the barcode of the desired set in the section titled "Select Deletion-Set Number" below.
- 2. Scan the barcode for the desired symbology in the section titled "Symbologies" below.
- 3. Refer to the Decimal Value Tables in Appendix A. Scan the barcode(s) that represent(s) the desired position to be deleted.
- 4. Scan the "Complete" barcode in the section titled "Character Position to Be Deleted" below.
- 5. In Appendix A, scan the barcode that represents the number of characters to be deleted.
- 6. Scan the "Complete" barcode in the section titled "Number of Characters to be Deleted" below.

#### Select Deletion-Set Number

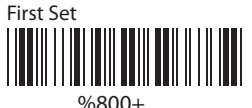

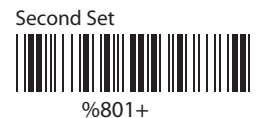

Fourth Set

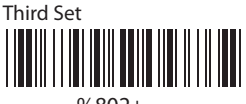

%802+

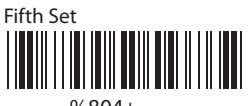

%804+

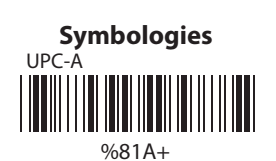

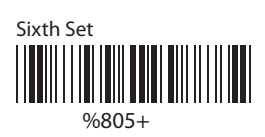

%803+

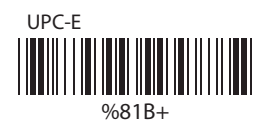

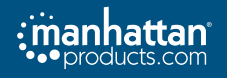

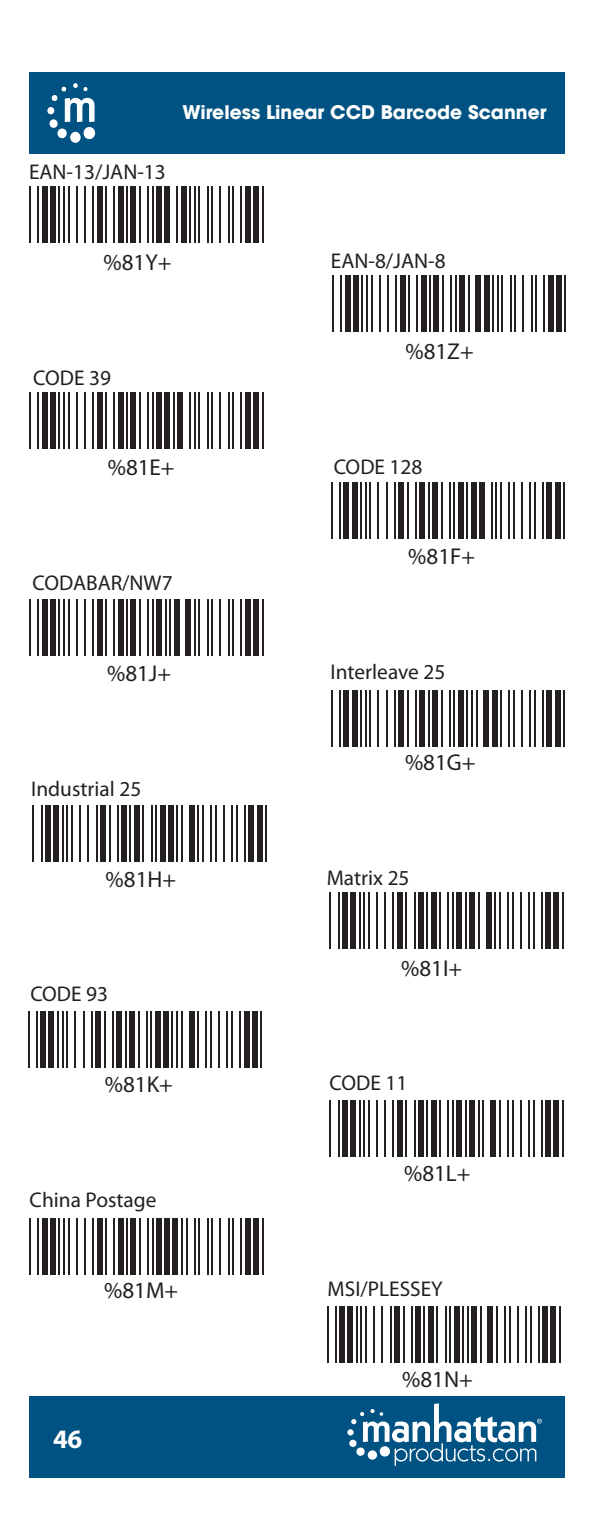

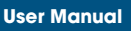

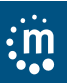

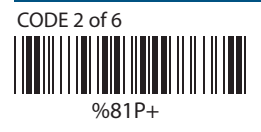

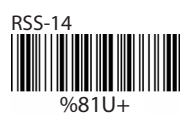

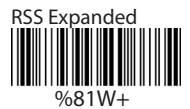

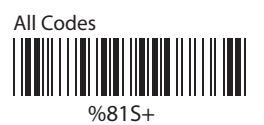

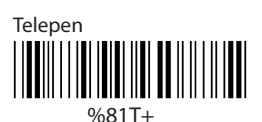

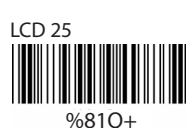

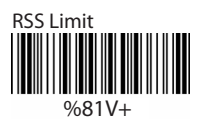

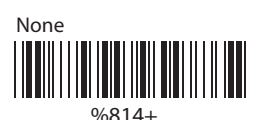

### **Character Position to Be Deleted**

1. Decimal Value (Appendix A)

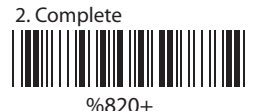

#### Number of Characters to Be Deleted

1. Decimal Value (Appendix A)

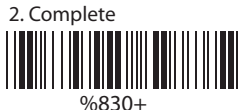

# **Setup Insertion**

### To Set Up Insertion of Output Characters

- 1. Scan the barcode of the desired set in the section titled "Select Insertion-Set Number" below.
- 2. Scan the barcode for the desired symbology in the section titled "Symbologies" below.
- 3. Refer to the Decimal Value Tables in Appendix A. Scan the barcode(s) that represent(s) the desired

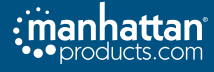

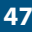

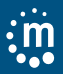

position to be inserted.

- 4. Scan the "Complete" barcode in the section titled "Character Position to Be Inserted" below.
- 5. Refer to the ASCII tables in Appendix B or the Function Key tables in Appendix C and scan the barcode that represents the desired characters to be inserted.
- 6. Scan the "Complete" barcode in the section titled "Number of Characters to Be Inserted" below.

#### Select Deletion-Set Number

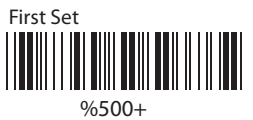

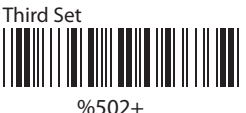

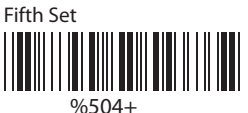

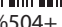

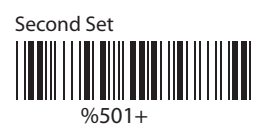

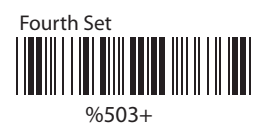

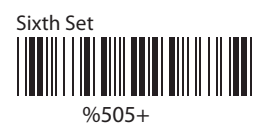

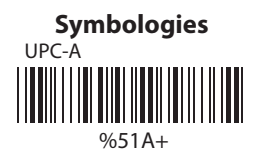

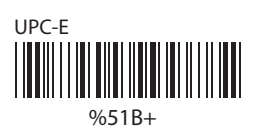

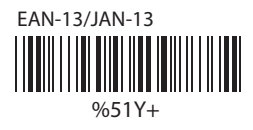

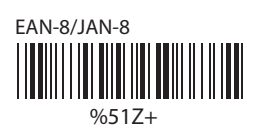

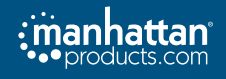

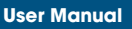

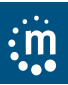

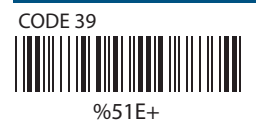

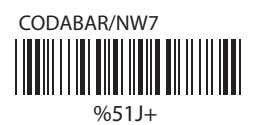

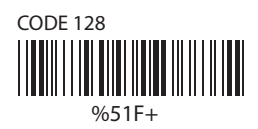

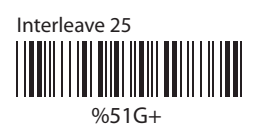

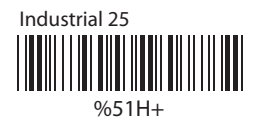

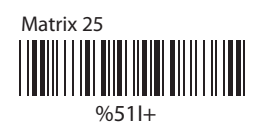

CODE 11

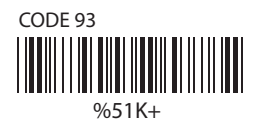

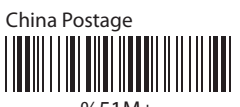

%51M+

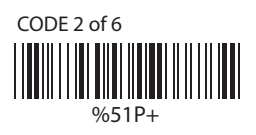

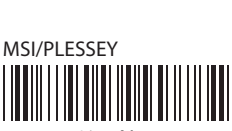

%51L+

%51N+

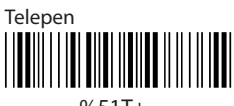

%51T+

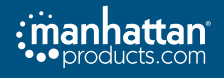

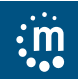

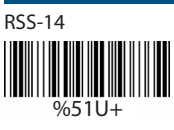

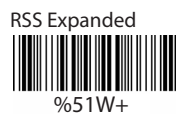

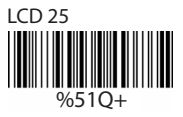

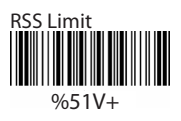

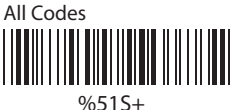

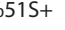

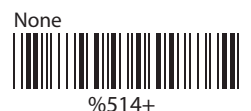

**Character Position to Be Inserted** 

1. Decimal Value (Appendix A)

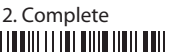

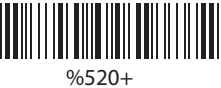

### **Characters to Be Inserted**

1. Decimal Value (Appendix A)

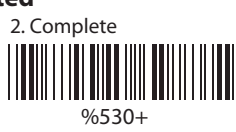

# Set up IR Sensor (LG303 only)

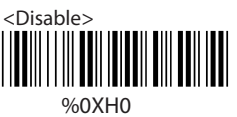

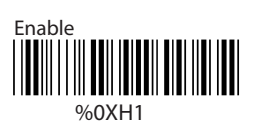

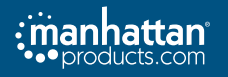

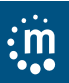

# **Appendix A Decimal Value Table**

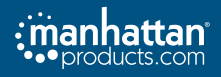

# m

Wireless Linear CCD Barcode Scanner

**Appendix B** ASCII Table NULL ETX ACK HT FF SI DC2 NAK CAN ESC RS 

STX ENQ 05 BS VT SO DC1 DC4 ETB SUB GS 

SOH EOT BEL LF CR DLE DC3 13 SYN EΜ 19 FS US 

# products.com

# 

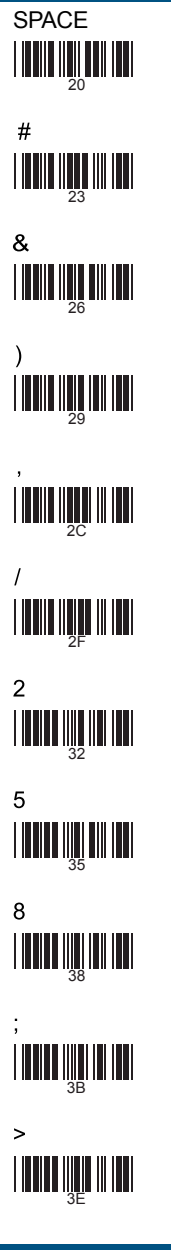

User Manual

% 25 ( + 1 4 34 7 3D

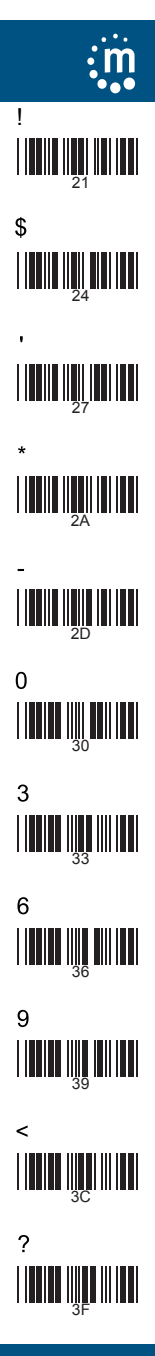

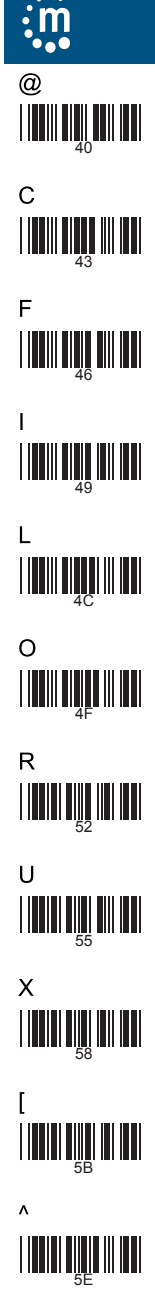

В 42 F 45 Н Κ 4B Ν Q Т 54 W 57 Ζ ] 

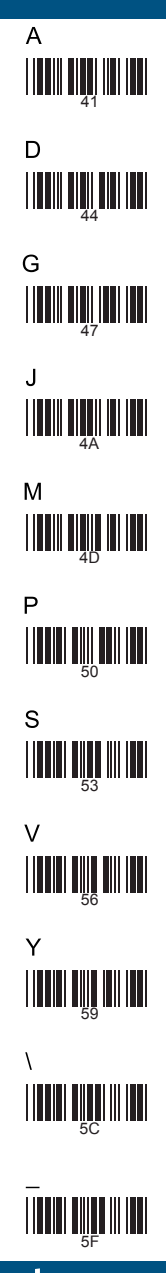

products.com

User Manual

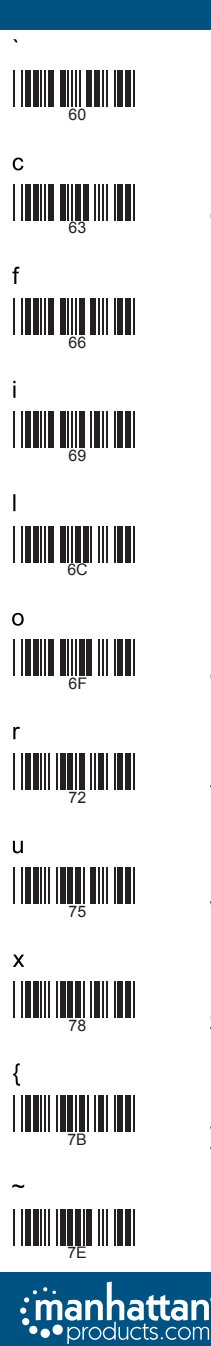

b 62 е h k n q t w z } 

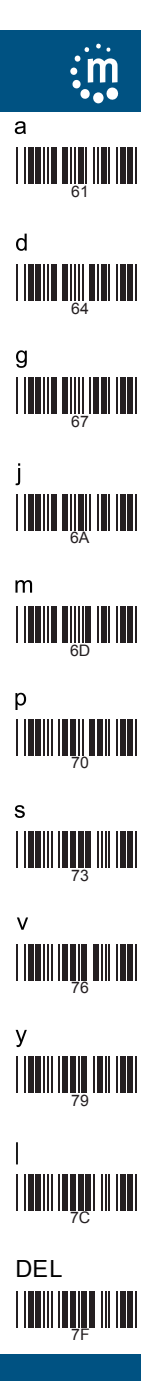

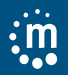

# Appendix C Function Key Table

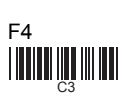

F6

F9

F12

Home

Fnd

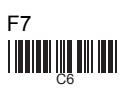

F10

Insert

Page Up

Left

Down

56

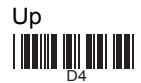

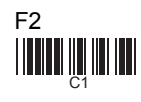

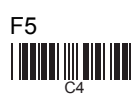

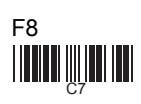

F11

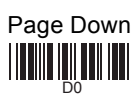

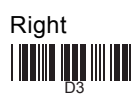

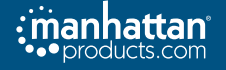

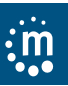

# **Main Settings**

Use the following codes to configure the scanner.

#### Save Parameters

The parameter settings will be saved permanently.

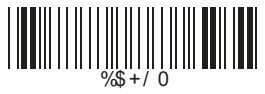

#### **Recall Stored Parameters**

Replace the current parameters by the parameters you saved last time.

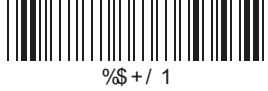

#### Set All Defaults

Set all the parameters to the factory default settings.

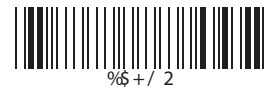

#### Start Configuration

Enter the configuration mode.

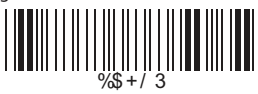

#### **End Configuration**

Exit the configuration mode.

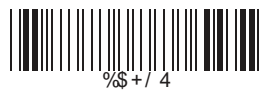

#### Abort Configuration

Terminate current programming status.

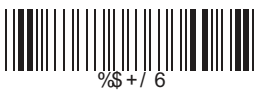

#### Version Information

Display the decoder version information and date code.

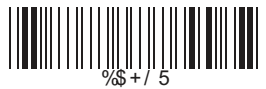

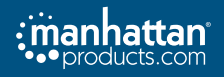

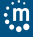

#### WASTE ELECTRICAL & ELECTRONIC EQUIPMENT DISPOSAL OF ELECTRIC AND ELECTRONIC EOUIPMENT (Applicable In The European Union And Other European Countries With Separate Collection Systems) ENGLISH: This symbol on the product or its packaging means that this product must not be treated as unsorted household waste. In accordance with EU Directive 2012/19/EU on Waste Electrical and Electronic Equipment (WEEE), this electrical product must be disposed of in accordance with the user's local regulations for electrical or electronic waste. Please dispose of this product by returning it to your local point of sale or recycling pickup point in your municipality. DEUTSCH: Dieses auf dem Produkt oder der Verpackung angebrachte Symbol zeigt an, dass dieses Produkt nicht mit dem Hausmüll entsorgtwerden darf. In Übereinstimmung mit der Richtlinie 2012/19/EU des Europäischen Parlaments und des Rates über Elektro- und Elektronik-Altgeräte (WEEE) darf dieses Elektrogerät nicht im normalen Hausmüll oder dem Gelben Sack entsorgt werden. Wenn Sie dieses Produkt entsorgen möchten, bringen Sie es bitte zur Verkaufsstelle zurück oder zum Recycling-Sammelpunkt Ihrer Gemeinde. ESPAÑOL: Este símbolo en el producto o su embalaje indica que el producto no debe tratarse como residuo doméstico. De conformidad con la Directiva 2012/19/EU de la UE sobre residuos de aparatos eléctricos y electrónicos (RAEE), este producto eléctrico no puede desecharse se con el resto de residuos no clasificados. Deshágase de este producto devolviéndolo a su punto de venta o a un punto de recolección municipal para su reciclaje. FRANÇAIS: Ce symbole sur le produit ou son emballage signifie que ce produit ne doit pas être traité comme un déchet ménager. Conformément à la Directive 2012/19/EU sur les déchets d'équipements électriques et électroniques (DEEE), ce produit électrique ne doit en aucun cas être mis au rebut sous forme de déchet municipal non trié. Veuillez vous débarrasser de ce produit en le renvoyant à son point de vente ou au point de ramassage local dans votre municipalité, à des fins de recyclage. ITALIANO: Questo simbolo sui prodotto o sulla relativa confezione indica che il prodotto non va trattato come un rifiuto domestico. In ottemperanza alla Direttiva UE 2012/19/EU sui rifiuti di apparecchiature elettriche ed elettroniche (RAEE), questa prodotto elettrico non deve essere smaltito come rifiuto municipale misto. Si prega di smaltire il prodotto riportandolo al punto vendita o al punto di raccolta municipale locale per un opportuno riciclaggio. POLSKI: Jeśli na produkcie lub jego opakowaniu umieszczono ten symbol, wówczas w czasie utylizacji nie wolno wyrzucać tego produktu wraz z odpadami komunalnymi. Zgodnie z Dyrektywą Nr 2012/19/EU w sprawie zużytego sprzętu elektrycznego i elektronicznego (WEEE), niniejszego produktu elektrycznego nie wolno usuwać jako nie posortowanego odpadu komunalnego. Prosimy o usuniecie niniejszego produktu poprzez jego zwrot do punktu zakupu lub oddanie do miejscowego komunalnego punktu zbiórki odpadów przeznaczonych do recyklingu. WARRANTY INFORMATION ENGLISH: For warranty information, go to manhattanproducts.com/t/warranty. DEUTSCH: Garantieinformationen finden Sie unter manhattanproducts.com/t/warranty. ESPAÑOL: Si desea obtener información sobre la garantía, visite manhattanproducts.com/t/warranty. FRANÇAIS: Pour consulter les informations sur la garantie, visitez manhattanproducts.com/t/warranty. POLSKI: Informacje dotyczące gwarancji znajdują się na stronie manhattanproducts.com/t/warranty. ITALIANO: Per informazioni sulla garanzia, accedere a manhattanproducts.com/t/warranty. EN MÉXICO: Póliza de Garantía Manhattan — Datos del importador y responsable ante el consumidor IC Intracom México, S.A.P.I. de C.V. • Av. Interceptor Poniente # 73, Col. Parque

IL INTRACOM MEXICO, S.A.P.I. de C.V. - AV. Interceptor Poniente # 73, Col. Parque Industrial La Joya, Cuautitlán Izcalli, Estado de México, C.P. 54730, México. Tel. (55)1500-4500

La presente garantía cubre los siguientes productos contra cualquier defecto de fabricación en sus materiales y mano de obra.

A. Garantizamos los productos de limpieza, aire comprimido y consumibles, por 60 dias a partir de la fecha de entrega, o por el tiempo en que se agote totalmente su contenido por su propia función de uso, lo que suceda primero.

B. Garantizamos los productos con partes móviles por 3 años.

C. Garantizamos los demás productos por 5 años (productos sin partes móviles), bajo las siguientes condiciones:

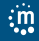

- 1. Todos los productos a que se refiere esta garantía, ampara su cambio físico, sin ningún cargo para el consumidor.
- El comercializador no tiene talleres de servicio, debido a que los productos que se garantizan no cuentan con reparaciones, ni refacciones, ya que su garantía es de cambio físico.
- La garantía cubre exclusivamente aquellas partes, equipos o subensambles que hayan sido instaladas de fábrica y no incluye en ningún caso el equipo adicional o cualesquiera que hayan sido adicionados al mismo por el usuario o distribuidor.

Para hacer efectiva esta garantía bastará con presentar el producto al distribuidor en el domicilio donde fue adquirido o en el domicilio de IC Intracom México, S.A.P.I. de C.V., junto con los accesorios contenidos en su empaque, acompañado de su póliza debidamente llenada y sellada por la casa vendedora (indispensable el sello y fecha de compra) donde lo adquirió, o bien, la factura o ticket de compra original donde se mencione claramente el modelo, número de serie (cuando aplique) y fecha de adquisición. Esta garantía no es válida en los siguientes casos: Si el producto se hubiese utilizado en condiciones distintas a las normales; si el producto no ha sido operado conforme a los instructivos de uso; o si el producto ha sido alterado o tratado de ser reparado por el consumidor o terceras personas. **REGULATORY STATEMENTS** 

#### FCC Class B

This equipment has been tested and found to comply with the limits for a Class B digital device, pursuant to Part 15 of Federal Communications Commission (FCC) Rules. These limits are designed to provide reasonable protection against harmful interference in a residential installation. This equipment generates, uses and can radiate radio frequency energy, and if not installed and used in accordance with the instructions may cause harmful interference to radio communications. However, there is no guarantee that interference will not occur in a particular installation. If this equipment does cause harmful interference to radio or television reception, which can be determined by turning the equipment off and on, the user is encouraged to try to correct the interference by one or more of the following measures: reorient or relocate the receiving antenna; increase the separation between the equipment and the receiver; connect the equipment to an outlet on a circuit different from the receiver; or consult the dealer or an experienced radio/TV technician for help.

CE

ENGLISH: This device complies with the requirements of CE RED 2014/53/EU, 2014/30/EU and/or 2014/55/EC. The Declaration of Conformity for is available at: DEUTSCH: Dises Gerät enspricht der CE RED 2014/53/EU, 2014/30/EU und / oder 2014/35/EC. Die Konformitätserklärung für dieses Produkt finden Sie unter: ESPAÑOL: Este dispositivo cumple con los requerimientos de CE RED 2014/53/EU, 2014/30/EU y / o 2014/35/EC. La declaración de conformidad esta disponible en: FRANÇAIS: Cet appareil satisfait aux exigences de CE RED 2014/53/EU, 2014/30/EU et / ou 2014/35/EC. La Déclaration de Conformité est disponible à: POLSKI: Urządzenie spełnia wymagania CE RED 2014/53/EU, 2014/30/EU I / lub 2014/35/EC. Deklaracja zgodności dostępna jest na stronie internetowej producenta:

ITALIANO: Questo dispositivo è conforme alla CE RED 2014/53/EU, 2014/30/ EU e / o 2014/35/EC. La dichiarazione di conformità è disponibile al:

#### manhattanproducts.com

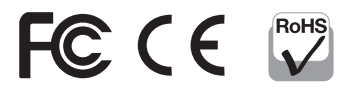

North America IC Intracom America 550 Commerce Blvd. Oldsmar, FL 34677 USA Asia & Africa IC Intracom Asia 4-F, No. 77, Sec. 1, Xintai 5th Rd. Xizhi Dist., New Taipei City 221, Taiwan Europe IC Intracom Europe Löhbacher Str. 7, D-58553 Halver, Germany

All trademarks and trade names are the property of their respective owners. Alle Marken und Markennamen sind Eigentum Ihrer jeweiligen Inhaber. Todas Isa marcas y nombres comerciales son propiedad de sus respectivos dueños. Toutes les marques et noms commerciaux sont la propriété de leurs propriétaires respectifs. Wszystkie znaki towarowe i nazwy handlowe należą do ich właścicieli. Tutti i marchi registrati e le dominazioni commerciali sono di propriéta de il oro rispettivi proprietari.

manhattan

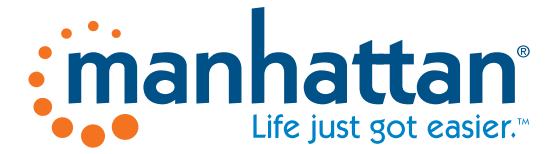

# manhattanproducts.com

All trademarks and trade names are the property of their respective owners. © IC Intracom. All rights reserved. Manhattan is a trademark of IC Intracom, registered in the U.S. and other countries.